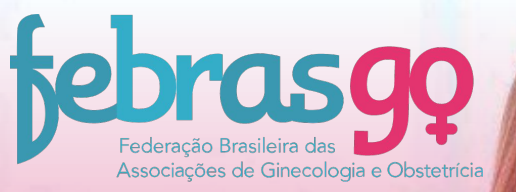

# Como instalar o browser seguro?

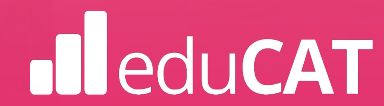

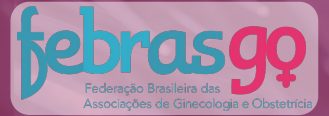

# Efetue a instalação com antecedência à data do pré-teste!

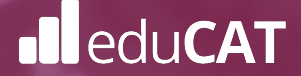

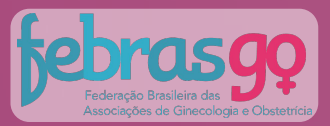

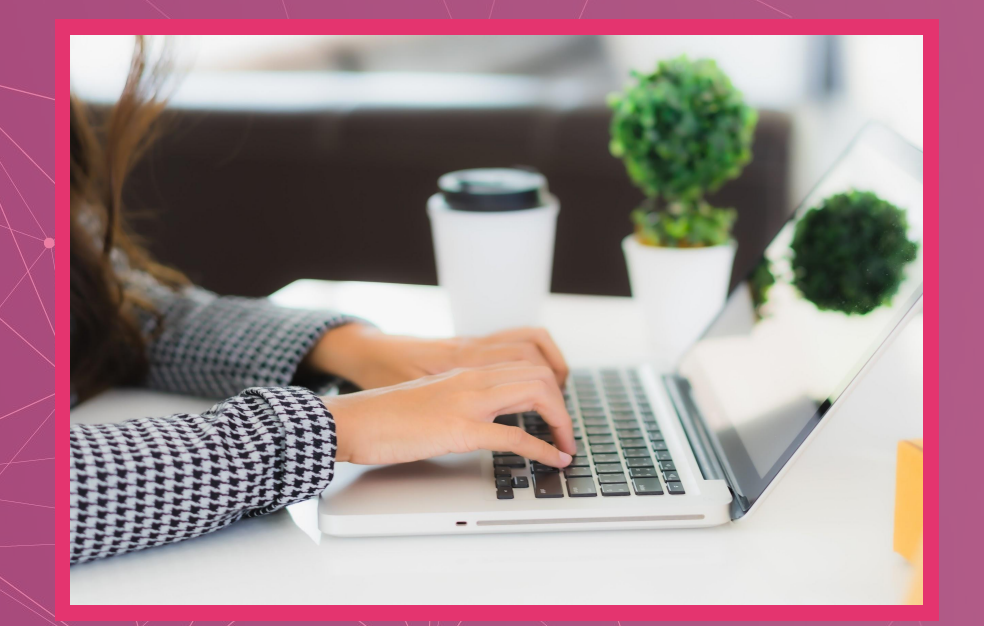

# O que é o browser seguro?

Um ambiente para aplicação de exames virtuais que, durante a sua execução, impede<sup>o</sup> qualquer tentativa de interação com outras aplicações enquanto a prova é realizada.

Os tópicos a seguir detalham o procedimento de instalação e execução do **Browser Seguro.** 

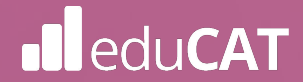

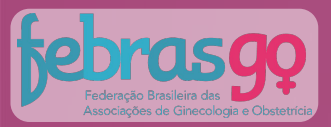

# ESCOLHA DO SISTEMA OPERACIONAL

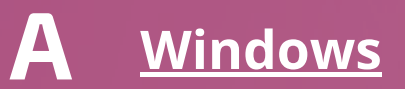

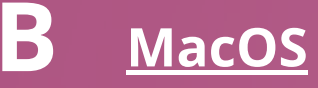

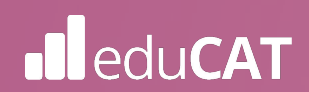

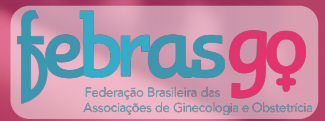

# INSTALANDO O AMBIENTE SEGURO NO Windows

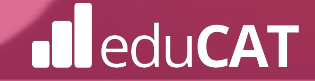

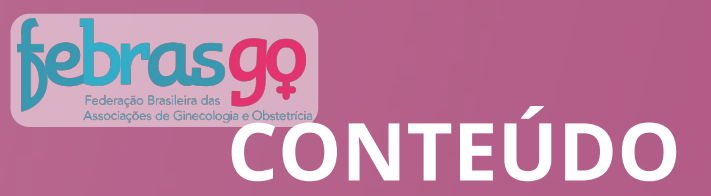

**O1** Especificações

02 Instalação e Execução

03 Desinstalação

04 Suporte Técnico

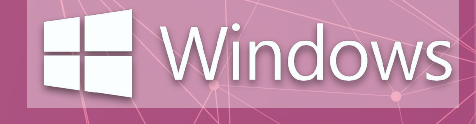

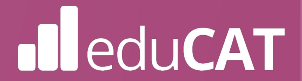

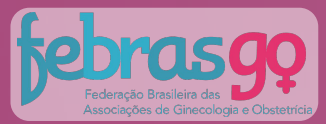

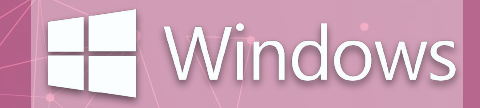

# **01** Especificações

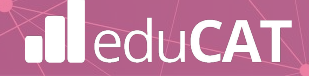

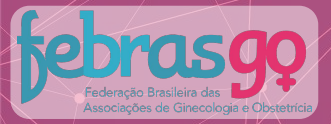

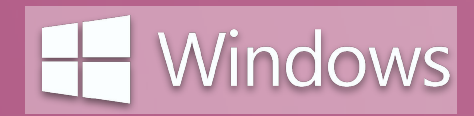

i Dispositivos Linux e Chromebook não serão permitidos.

Chromebook

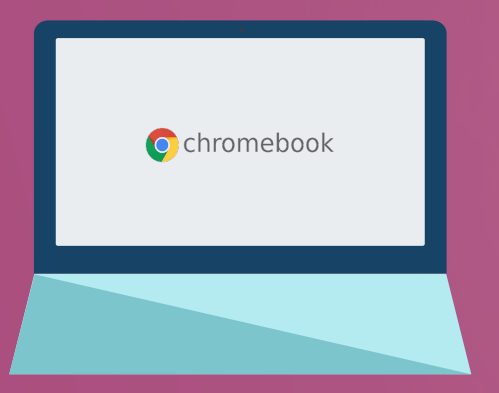

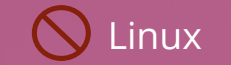

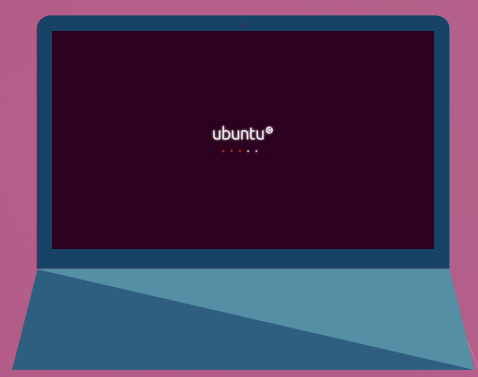

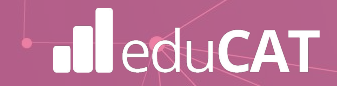

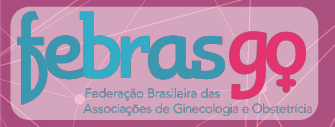

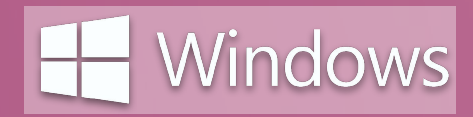

i Não será possível a realização das provas via tablet e/ou smartphone:

## S Tablet e Smartphone

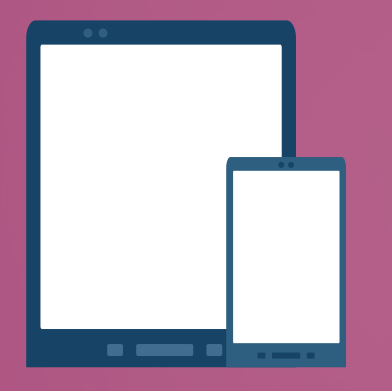

Requisitos básicos para instalação na próxima página.

Conforme edital, não será responsabilidade da instituição qualquer incompatibilidade do Browser Seguro com tais equipamentos.

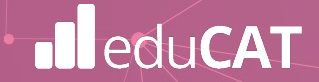

# Federação Brasileira das Associações de Ginecologia e Obstetricia

### Requisitos para instalação

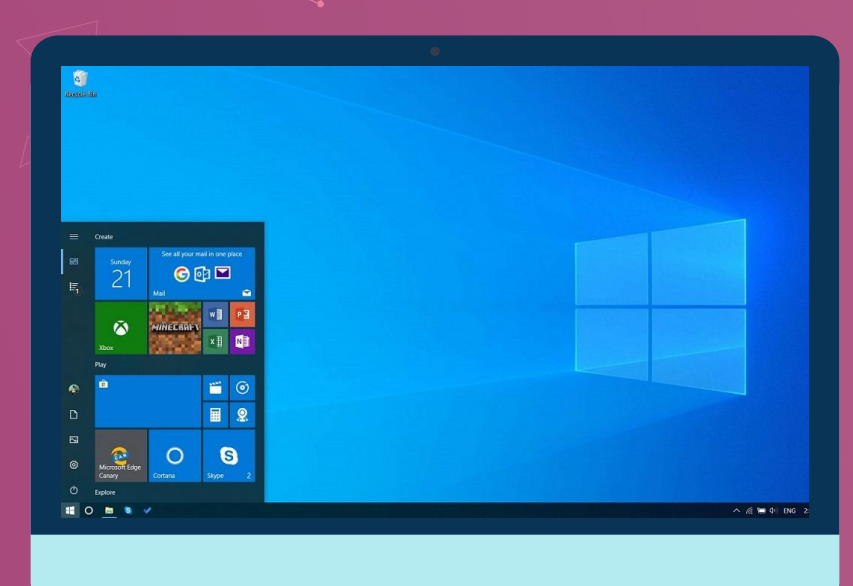

Requisitos mínimos para que o sistema funcione no seu computador:

- Sistema Operacional: Windows 8.1 ou superior.
- Processador Core i3 ou superior.
- Memória RAM 4GB ou superior.
- Câmera frontal de 0.9 Mega Pixel ou superior.
- Microfone.
- Espaço livre para armazenamento de mais de 500MB.
- Acesso à Internet com velocidade mínima de 10 (dez)
   Mbps (megabits por segundo).

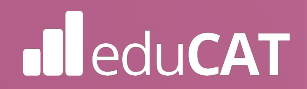

Windows

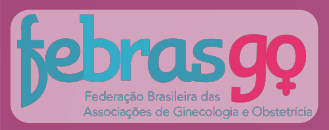

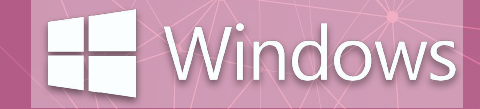

**A**.

Para verificar o sistema operacional do seu computador e os requisitos mínimos descritos na página anterior, siga os próximos passos:

## 1º.

Clique no **botão iniciar**, localizado no canto extremo esquerdo e inferior da tela.

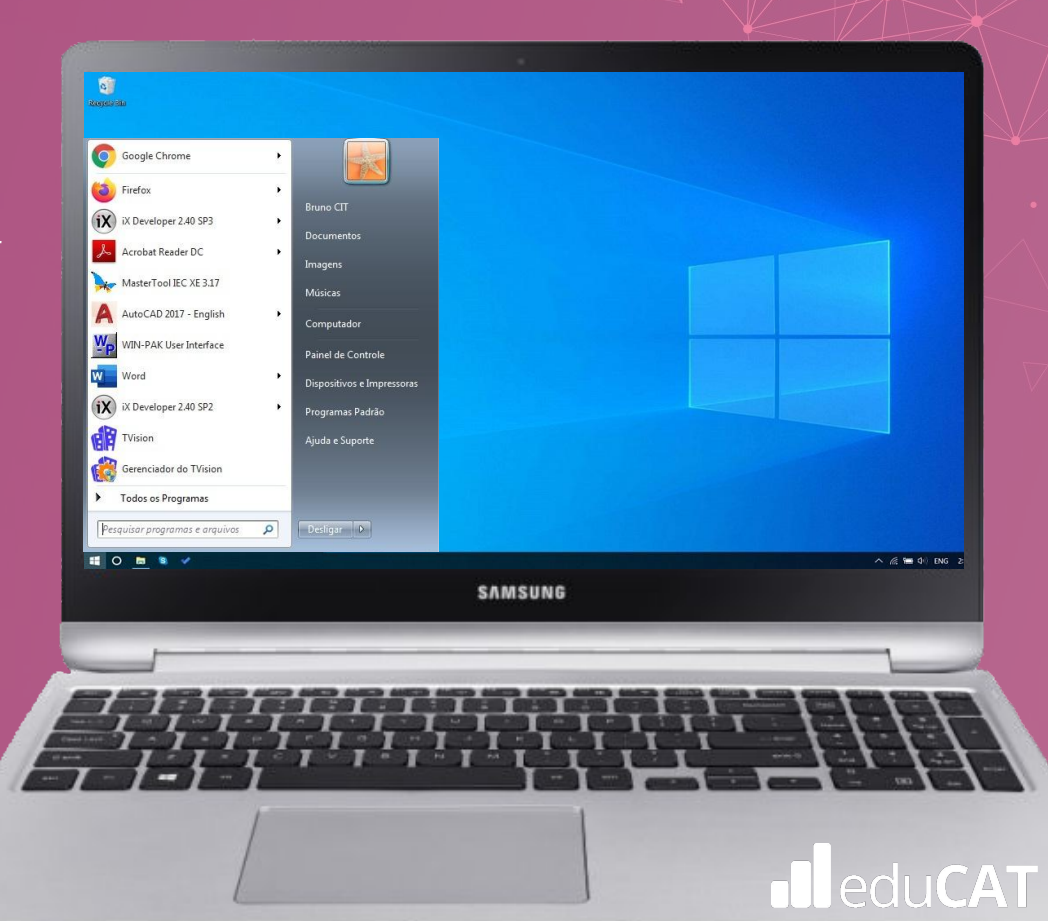

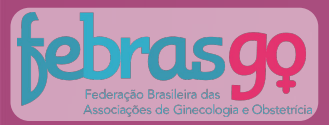

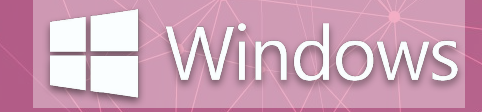

# **2°.**

Na caixa de pesquisas digite "Sistema". Após digitar, localize o ícone "Sistema" acima da caixa de pesquisas e clique sobre o mesmo.

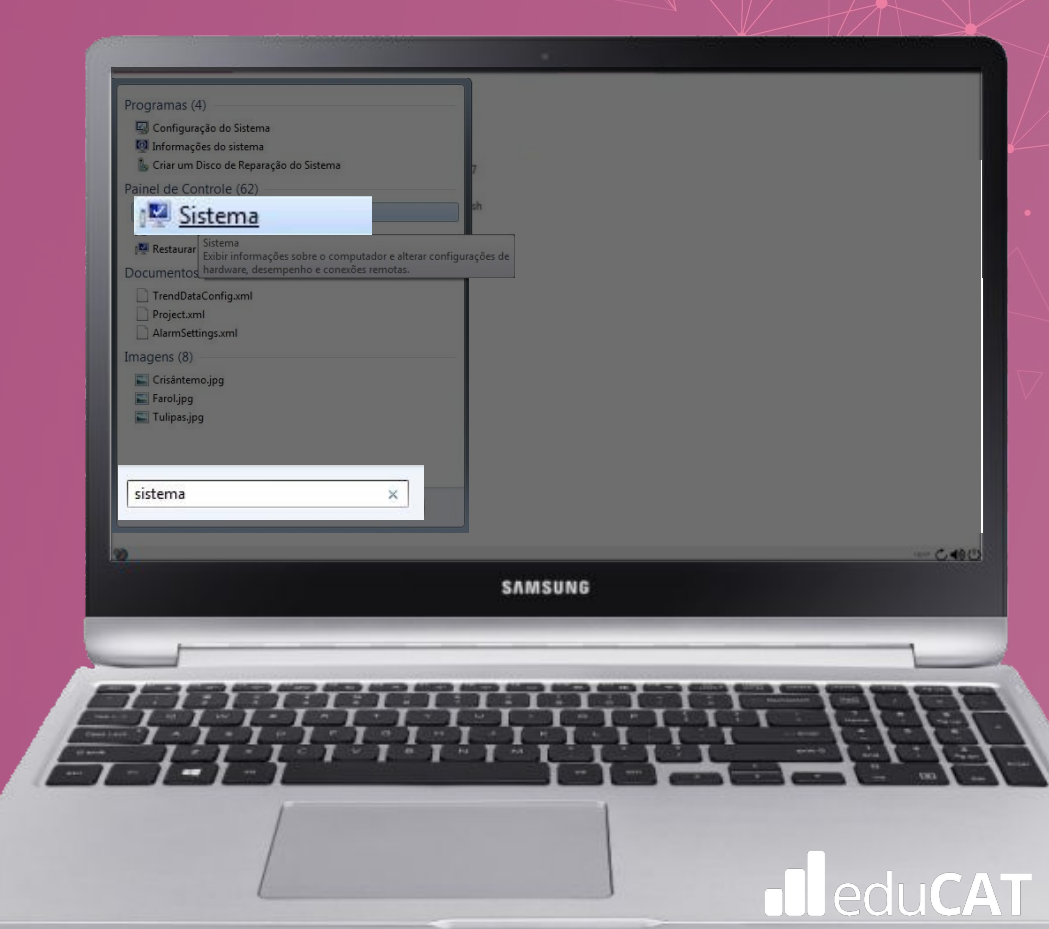

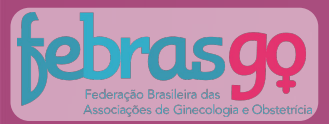

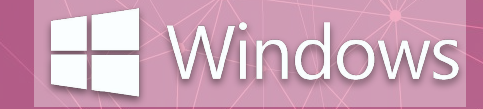

## **3°.**

Uma tela se abrirá e as informações do seu sistema, como Edição do Windows, processador, memória instalada (RAM) e tipo de sistema, serão exibidas:

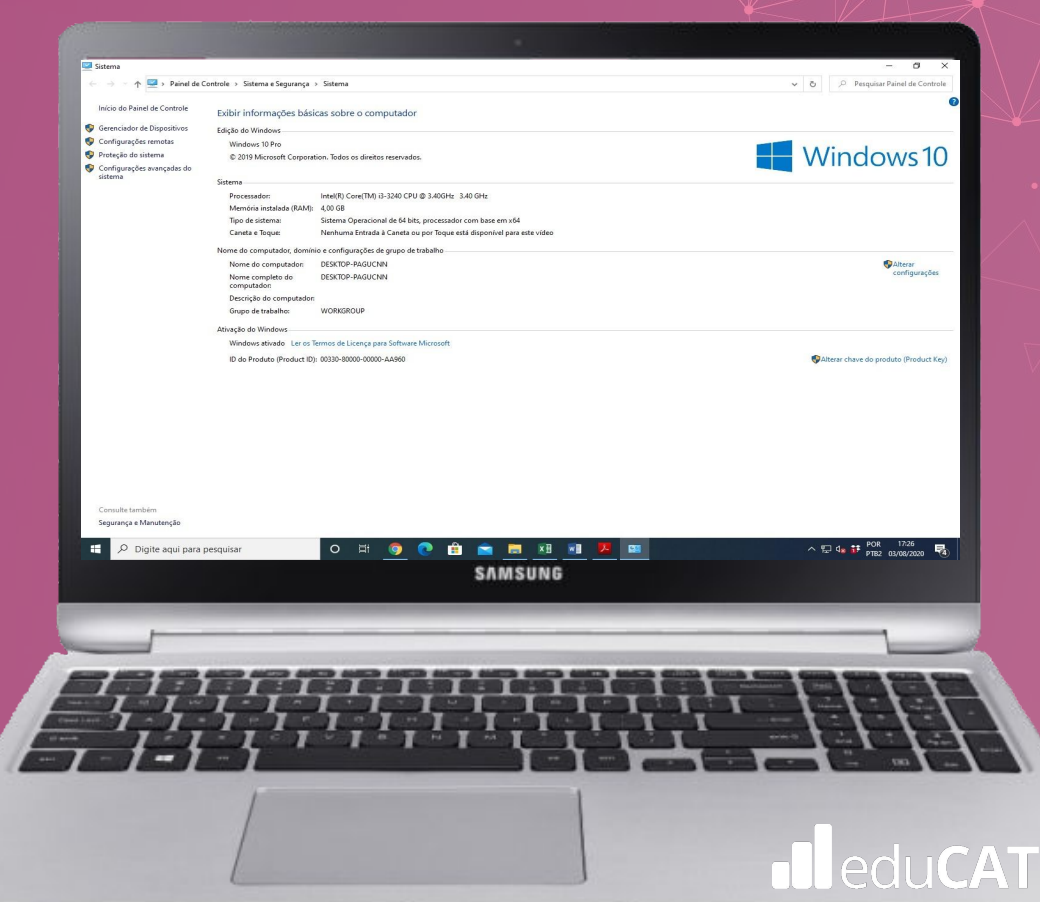

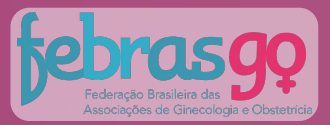

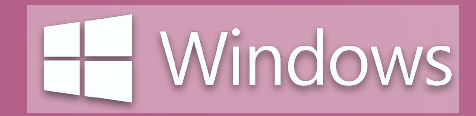

# Definição de senha

Seu login (suas credenciais) é seu e-mail e a senha é o seu CPF (sem pontos e traço).

Antes de iniciar o processo de instalação, caso queira alterar a sua senha, <u>clique aqui</u> e siga os passos a seguir:

1. Digite o e-mail utilizado na sua inscrição e clique em continuar.

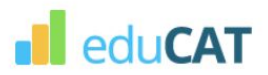

Digite o email utilizado no momento da sua inscrição para alterar/definir sua senha.

A senha será utilizada para acessar o ambiente de provas e agendar seu pré-teste.

Email

CONTINUAR

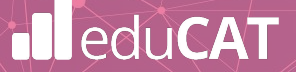

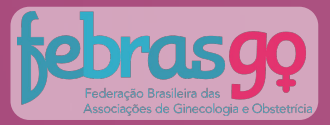

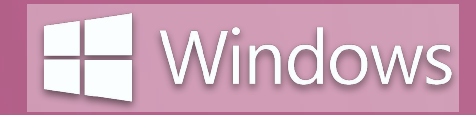

# Definição de senha

Você receberá no e-mail outro link, pessoal e intransferível, com as instruções para alterar a senha.

2. Acesse o seu e-mail, clique no link recebido e defina a sua senha.

Pronto! Guarde a sua senha em local seguro, pois com ela você terá acesso ao pré-teste e ambiente de provas. Sua senha é pessoal e intransferível!

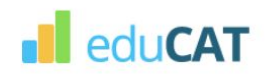

Digite o email utilizado no momento da sua inscrição para alterar/definir sua senha. A senha será utilizada para acessar o ambiente de provas e agendar seu pré-teste.

Email

Enviamos um email com instruções para definir/alterar sua senha.

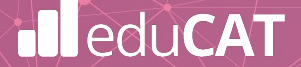

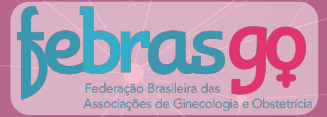

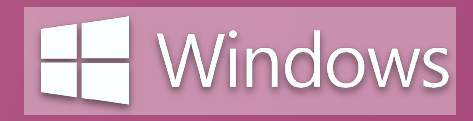

# Opening Settings for Reconfiguring Client Enter password used to encript these setting. Cancel

## Senha para Acessar o Browser

Após a instalação do Browser seguro, o Ambiente de Prova se abrirá e exibirá uma caixa de diálogo semelhante à figura ao lado.

Nesta etapa, você deverá digitar a senha de autenticação de ENTRADA no programa e depois clicar em "OK" para prosseguir.

### Senha Entrada: 2021

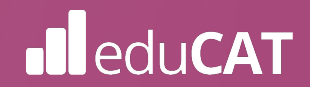

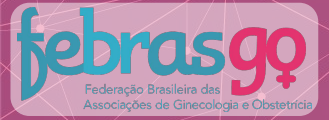

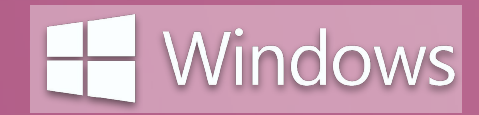

# 02 Instalação e Execução

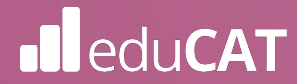

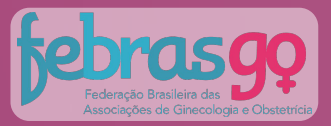

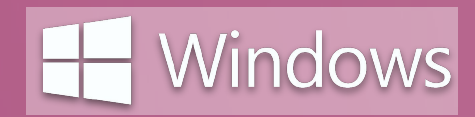

# B. Instalação e Execução

O primeiro passo para a instalação é efetuar o download do arquivo.

Clique aqui para baixar.

Execute o arquivo baixado clicando sobre o ícone.

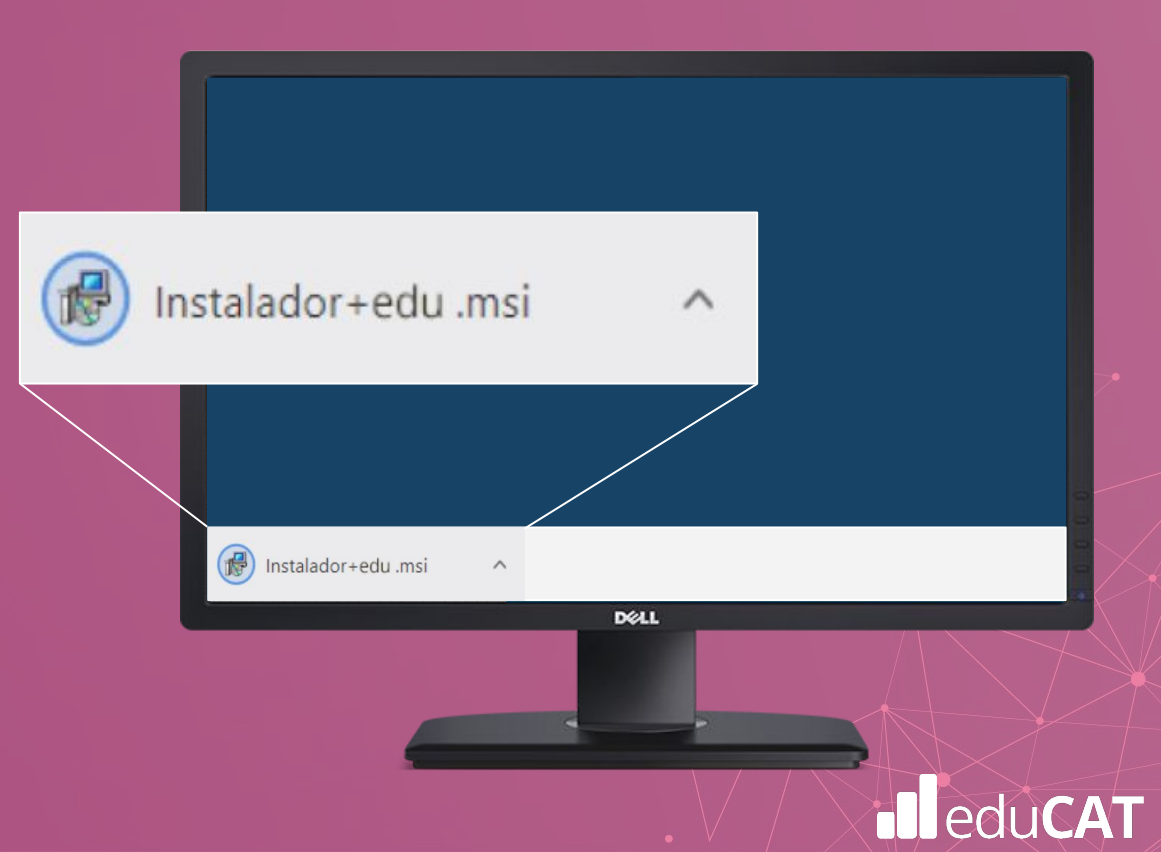

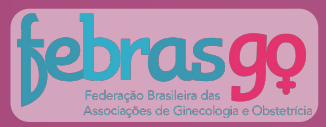

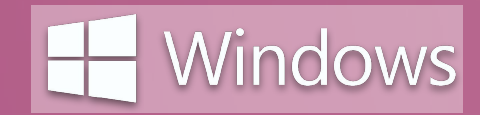

С.

Caso a mensagem ao lado apareça, clique em "Mais informações":

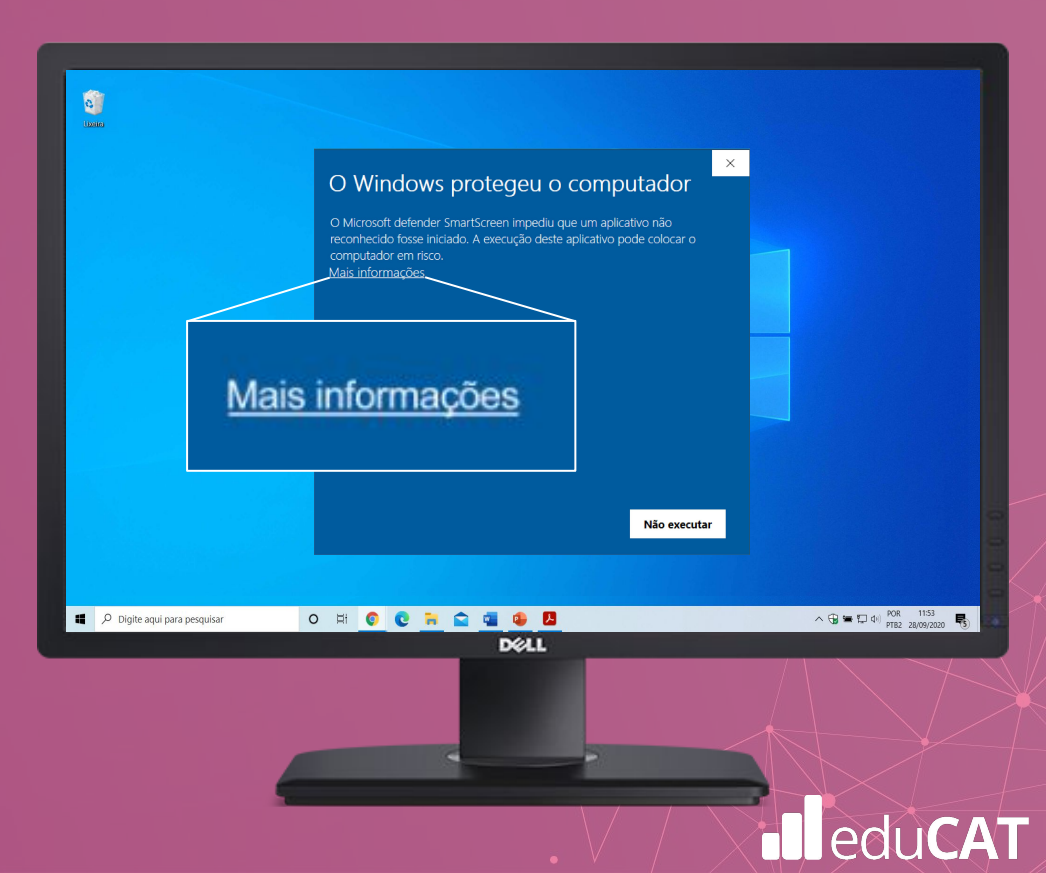

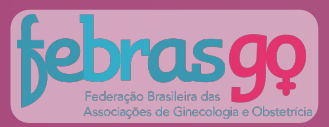

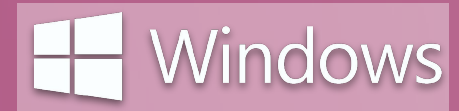

# D.

Em seguida, clique em "Executar assim mesmo", conforme tela ao lado:

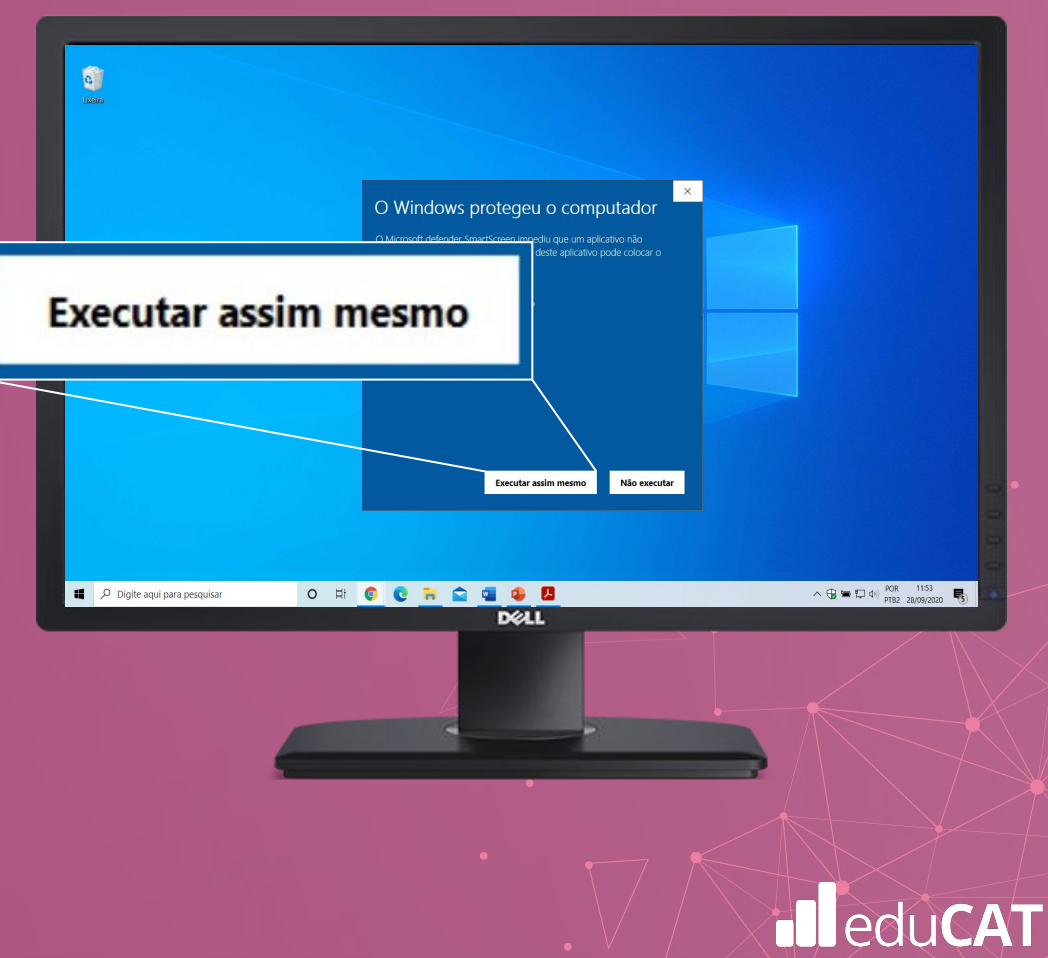

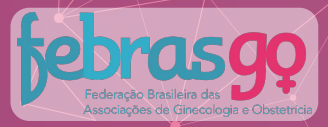

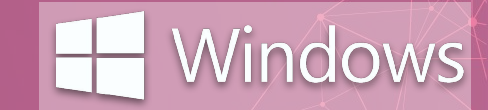

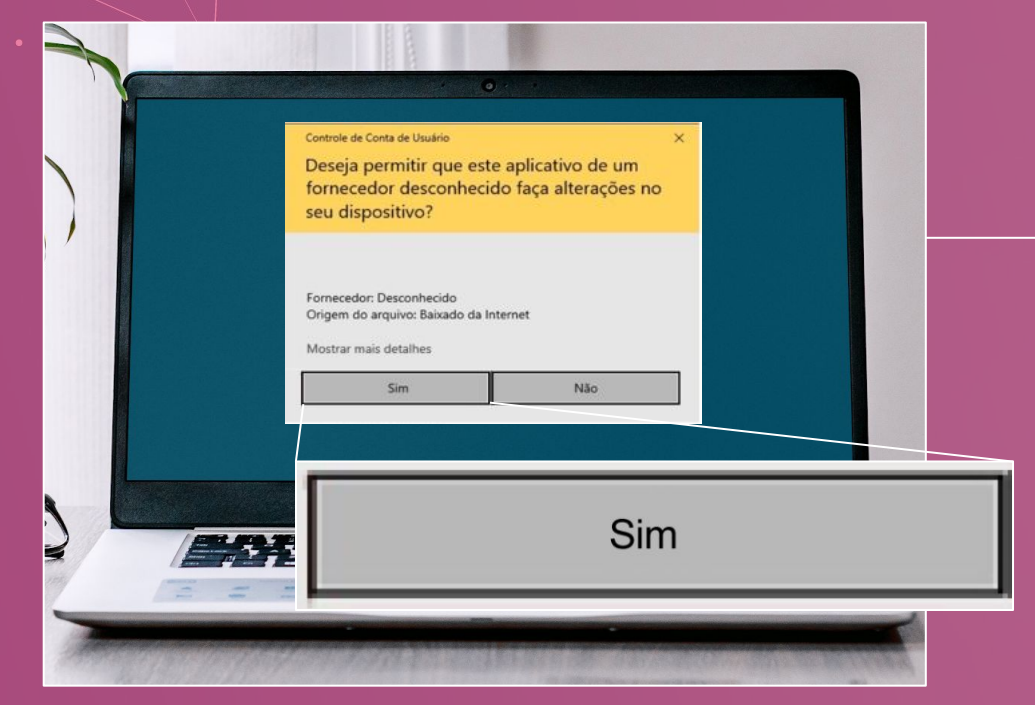

### Ε.

Aguarde até que a tela ao lado seja exibida e pressione **"Sim"** para continuar.

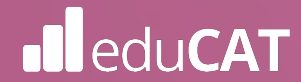

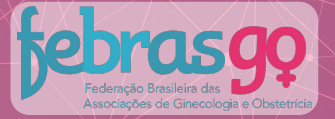

# Windows

### F.

browser. Para prosseguir, clique em "Avançar".

### Informação Por favor leia as seguintes informações importantes antes de continuar. Quando você estiver pronto pra continuar com o instalador, clique em Avançar. TERMOS DE USO Por este Termo de Uso é assegurado ao usuário a instalação e execução do browser seguro para realização de teste eletrônico. Após instalar e executar o browser o usuário tem ciência de que será desabilitada a utilização de outras funções e softwares em seu computador, não sendo permitida a consulta à internet ou acesso a softwares ou aplicativos. Em caso de posturas inadequadas durante a utilização do browser, o mesmo poderá

forçar o desligamento automático do computador. Para acessar o ambiente de provas, o usuário deverá estar munido de login e senha

previamente enviados pelos meios de contato disponíveis. Quando solicitado, o usuário autoriza que a sua imagem e o seu áudio seiam capturados

e utilizados pelo browser durante toda a aplicação.

- O usuário obriga-se a efetuar o logout em seu acesso ao final da aplicação. A responsabilidade pelo serviço de instalação do browser é do usuário.

O fornecedor não se responsabiliza por eventuais erros e/ou falhas apresentadas pelo browser que tenham por causa problemas nos computadores, dispositivos móveis ou na rede utilizada pelo usuário, sendo certo que, nesses casos, o usuário assume toda a responsabilidade

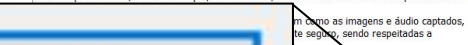

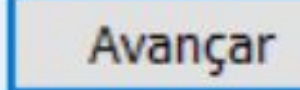

🛃 Instalador Exams versão 1.1 - Instalador

Avançar Cancelar

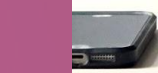

# edu**CAT**

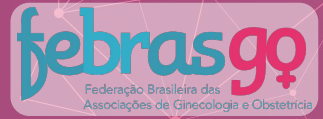

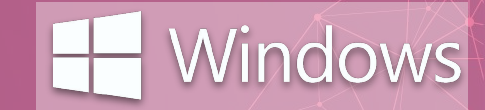

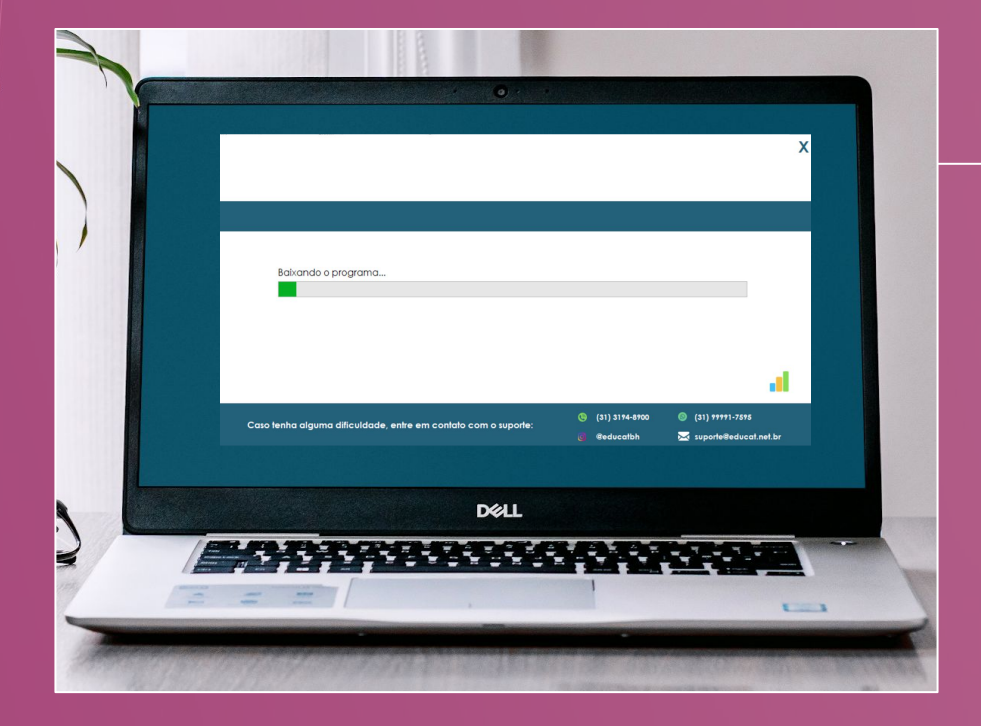

### **G**.

O *Safe Exam Browser* será baixado, conforme a tela ao lado.

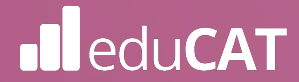

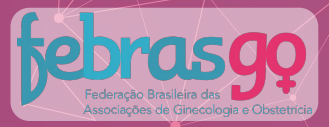

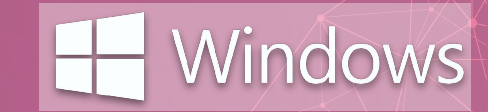

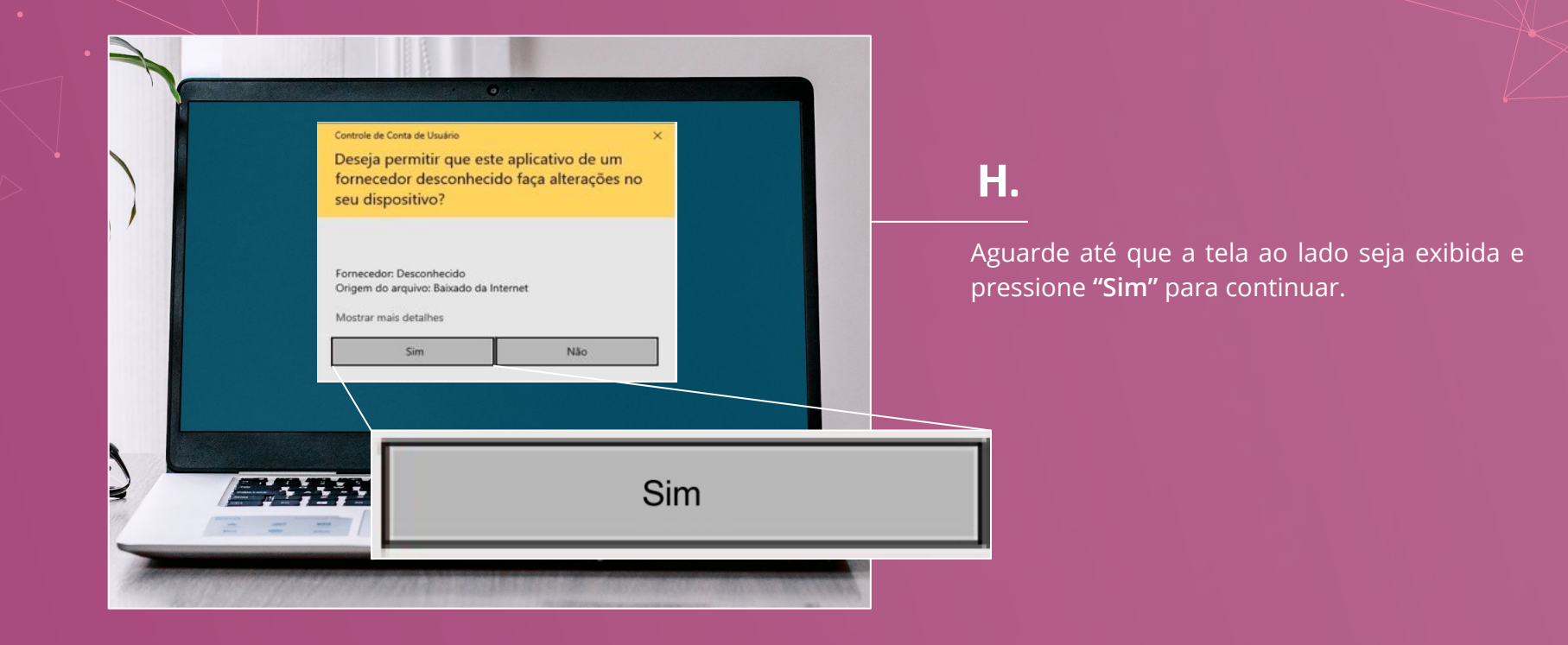

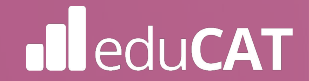

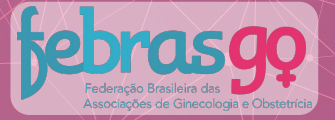

edu**CAT** 

# H Windows

Em seguida será exibida a tela para instalação do *Safe Exam Browser*. Para prosseguir, clique em "*Next*".

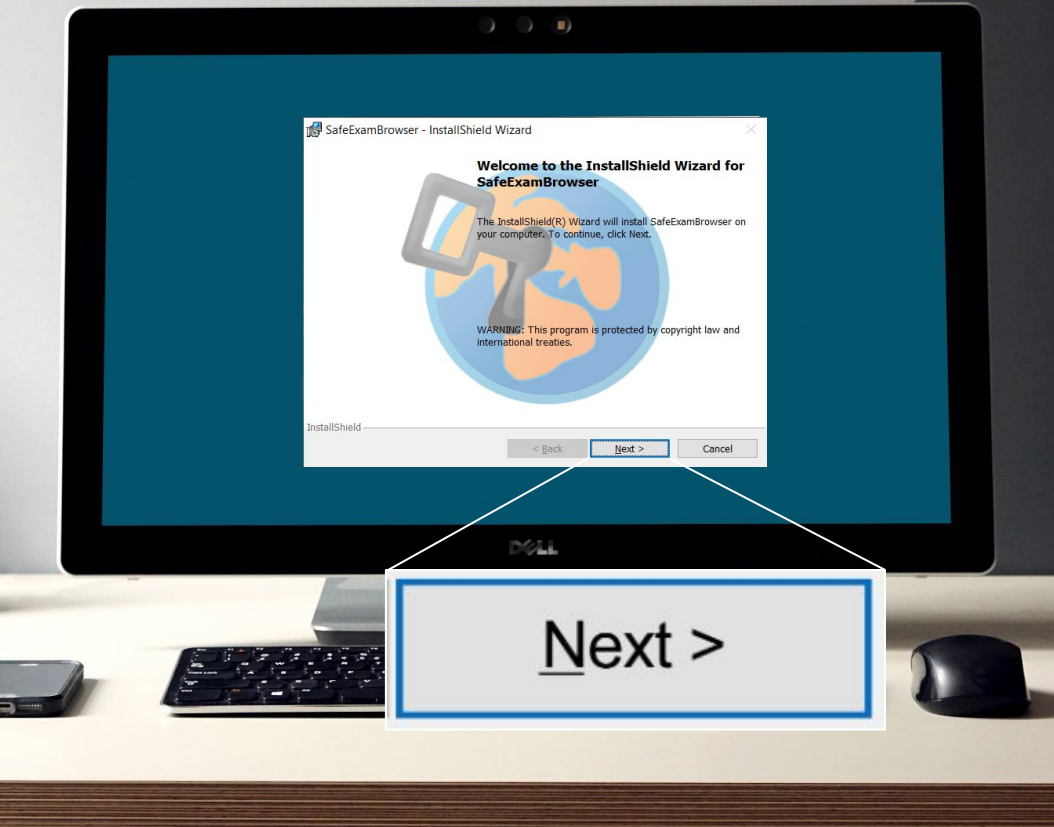

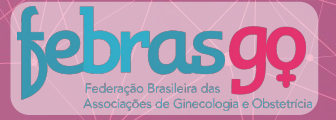

### J.

Para completar o processo de instalação é necessário aceitar os termos de licença do *Safe Exam Browser*.

Para isso, selecione *"I accept the terms in the licence agreement"* e, em seguida, clique em *"Next".* 

# H Windows

• I accept the terms in the license agreement

] I do not accept the terms in the license agreement

🛃 SafeExamBrowser - InstallShield Wizard

License Agreement

Licenses

Please read the following license agreement carefully.

Safe Exam Browser for Windows 2.4.1

© 2010-2020 Daniel R. Schneider, Damian Büchel, Dirk Bauer, ETH Zürich, Educational Development and Technology (LET), Pascal Wyss, Viktor Tomas, Stefan Schneider, Oliver Rahs, based on the original idea of Safe Exam Browser by Stefan Schneider, University of Giessen.

Project concept: Dr. Thomas Piendl, Daniel R. Schneider, Damian Büchel, Dr.

DOLL

< Back

Next >

I accept the terms in the license agreement
 I do not accept the terms in the license agreement

l......

Next >

Print

Cancel

# • eduCAT

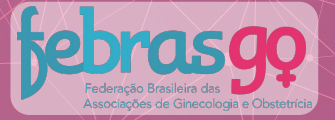

edu**CAT** 

# H Windows

# К.

Na tela seguinte clique em "*Install*" para finalizar o processo de instalação.

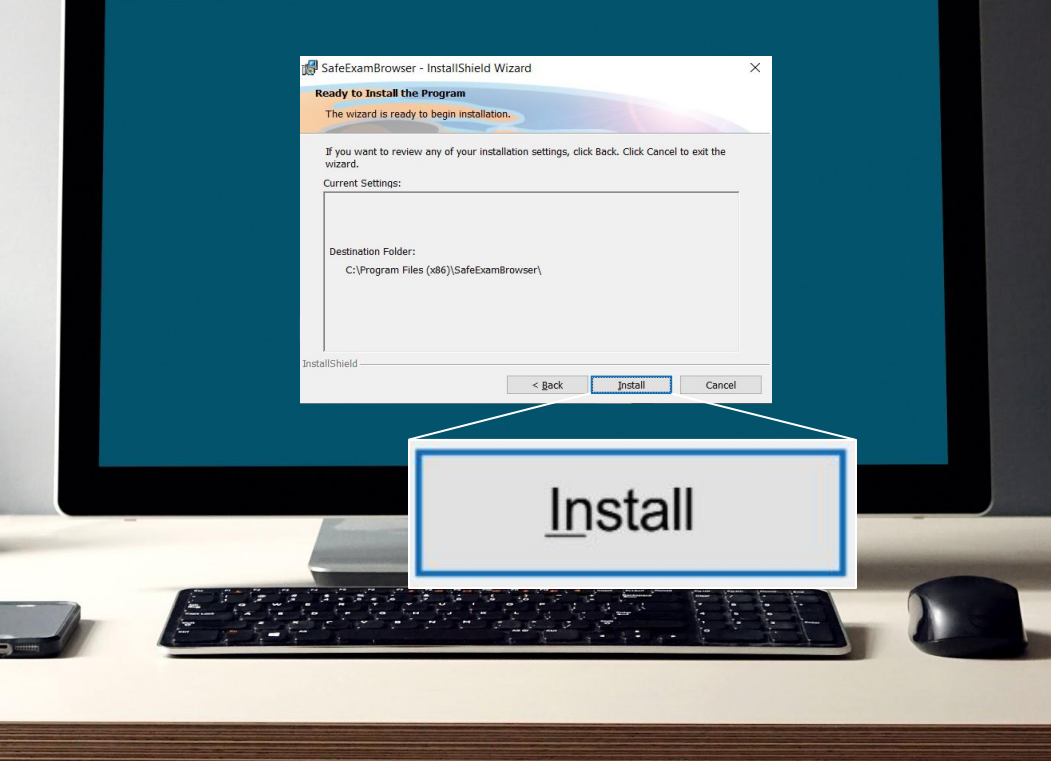

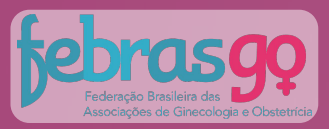

Concluída a instalação, será exibida a tela ao lado.

L.

Clique em "Finish".

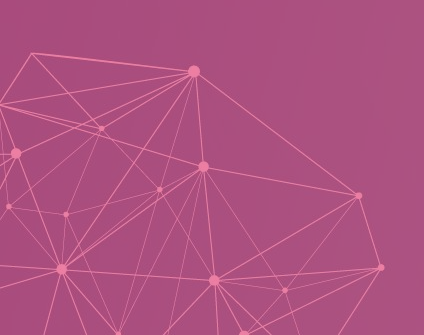

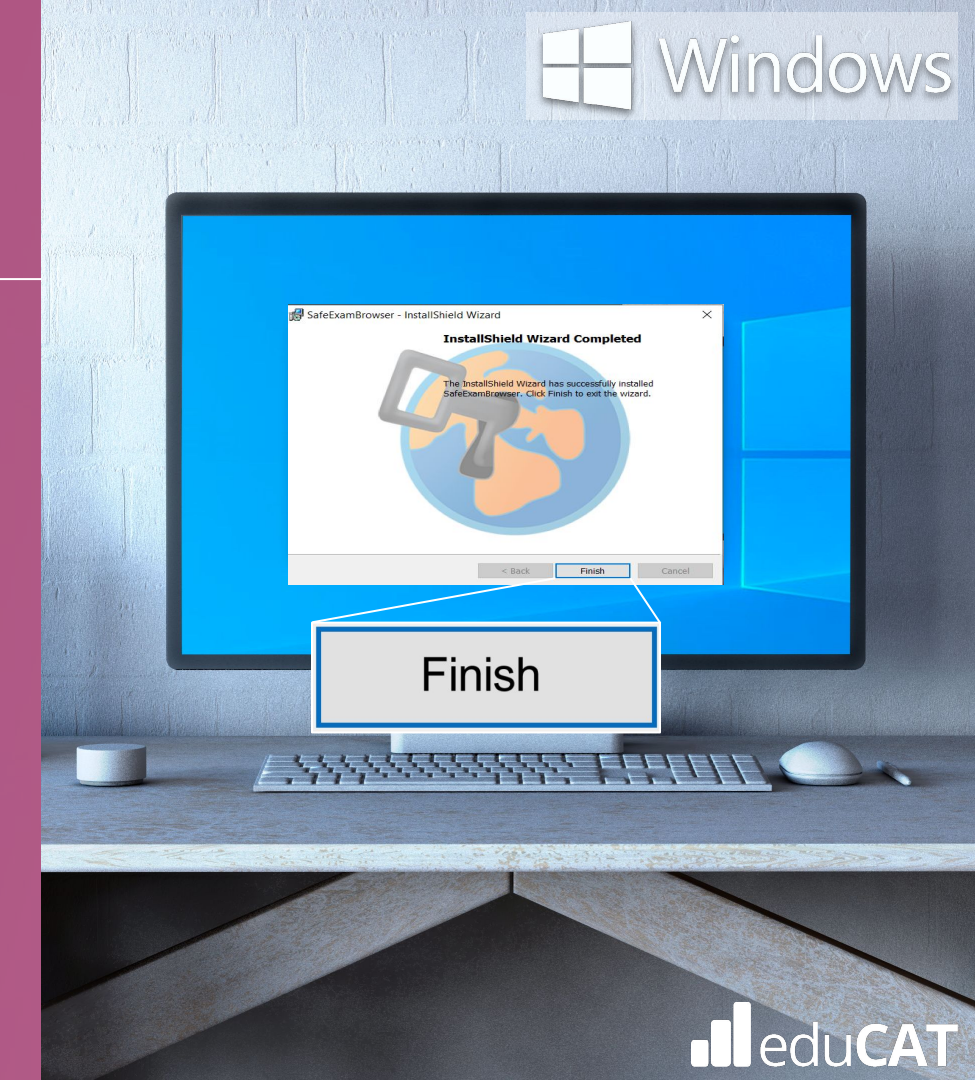

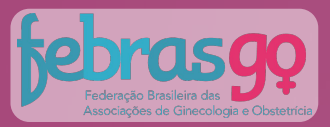

edu**CAT** 

### Μ.

Na próxima tela, clique em "Abrir Prova" para acessar, imediatamente, o Ambiente de Provas.

Ao clicar em "Fechar" você concluirá a instalação sem acessar o Ambiente de Provas.

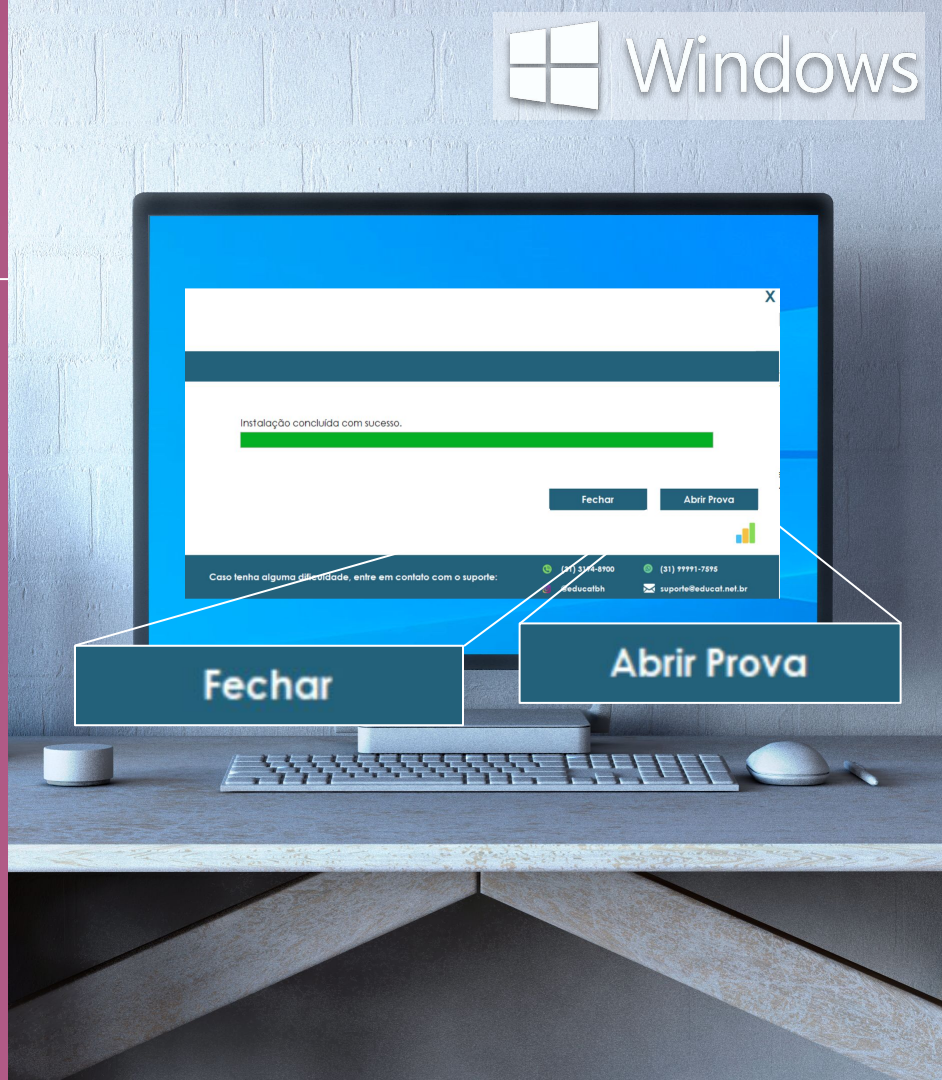

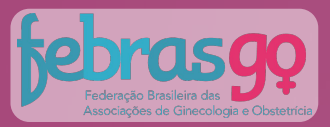

### Ν.

Após a instalação, o arquivo para acessar o Ambiente de Prova também estará disponível na área de trabalho do seu computador, denominado "Exams".

Clique duas vezes sobre o ícone do arquivo para iniciá-lo.

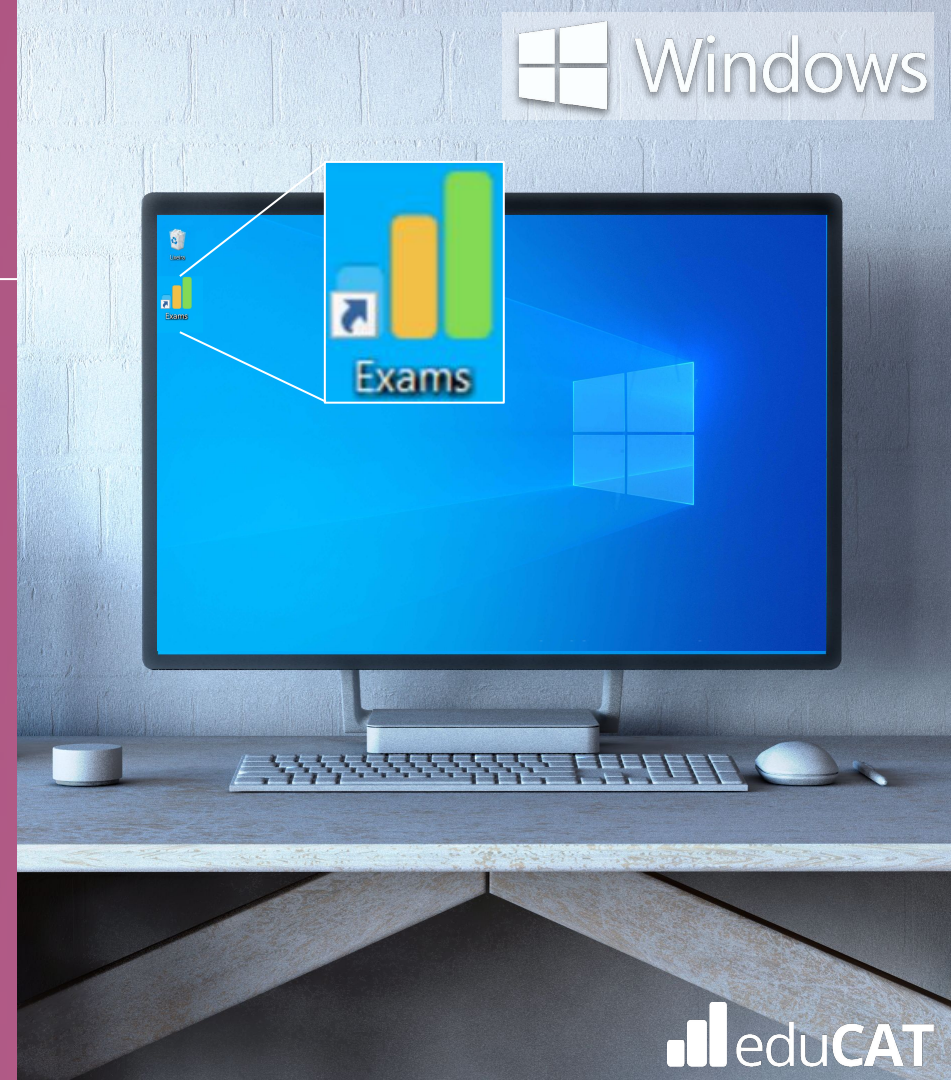

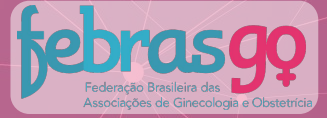

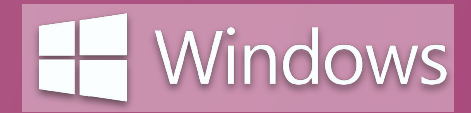

### **IMPORTANTE:**

0.

Para entrada e saída no Browser Seguro, digite a senha abaixo:

Senha Entrada: 2021

Senha Saída: 2021

Para acessar a plataforma de provas, dentro do Browser Seguro, você deverá digitar o login e senha conforme indicação:

<u>Usuário:</u> e-mail <u>Senha:</u> CPF (somente números) ou definida pelo candidato

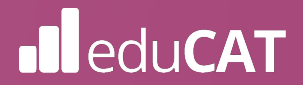

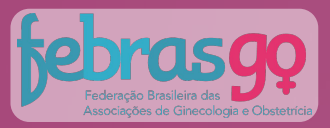

### Ρ.

O Browser Seguro só é acessado após o fechamento de todos os programas que estejam sendo executados em seu computador.

Caso algum programa esteja sendo executado, a mensagem ao lado aparecerá indicando que os programas serão encerrados e, neste caso, você deverá clicar na opção **"OK"** para prosseguir.

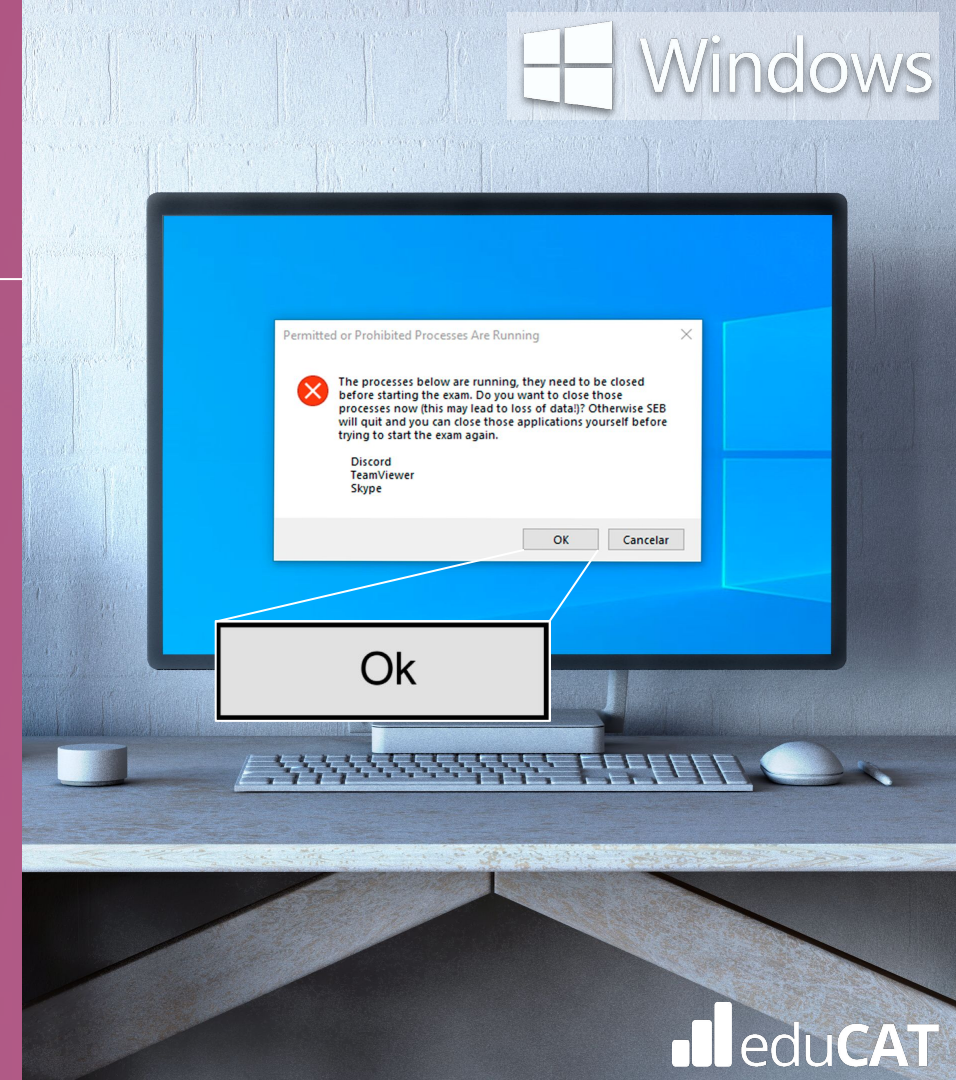

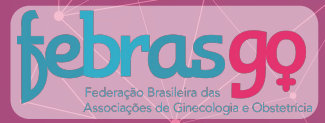

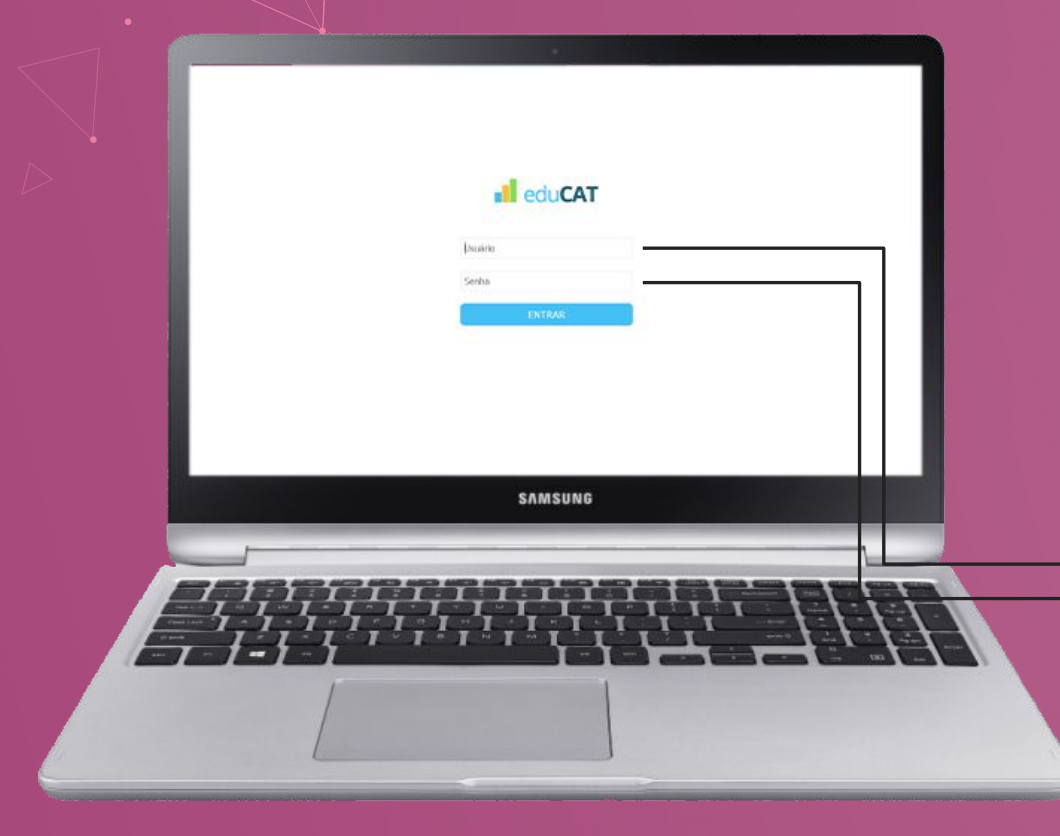

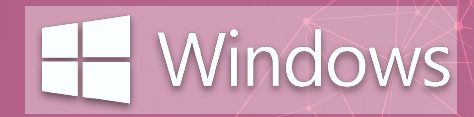

# Q.

Após a autenticação, uma tela semelhante a que aparece ao lado será exibida e, desta vez, serão requisitadas as credenciais do usuário (usuário e senha).

Essas credenciais de acesso à prova são:

<u>Usuário:</u> e-mail <u>Senha:</u> CPF (somente números) ou definida pelo candidato

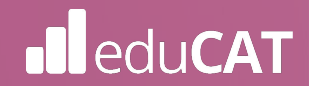

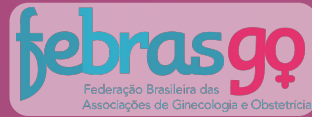

| a das<br>necologia e C | Data e hora do Status do exam                                                                                                    |
|------------------------|----------------------------------------------------------------------------------------------------|
|                        | edu CAT Marina Matin (+                                                                                                    |
|                        | Environi         Environis 7 date en 21/3         Finalizada           Billiogia 21/202019 an 21/30 hit         Temping © 21/02/2019 an 21/30 hit         Temping © 21/02/2019 an 21/30 hit                                                                                                    |
|                        | Prova 2         Provide 3 are res 213-11 are res 230           Disputed 5 are res 213-11 are res 230         Freedom 4           Indice:         31/11/2009 s at 21.00 hr         Termine:           Total (Comparison of the company)         Termine:         31/11/2009 s at 21.00 hr                                                                                                    |
|                        | Provida 3         Immunol 100: 11.04 vini 23.09           Immunol 2017/22019 as 21.00 hs         Tempto restance: © 11.00.00                                                                                                    |
|                        | Prova 4 Depondent - Depondent - Depondent |
|                        | Prova 5 Disponset<br>Disponset Falleren 2019: 11 dat en 2019<br>Indeix: - Terminac: - Tempor                                                                                                    |
|                        | Prova 6 Independent of the res 2309-11 at even 23509                                                                                                    |
|                        |                                                                                                    |
|                        |                                                                                                    |
|                        |                                                                                                    |

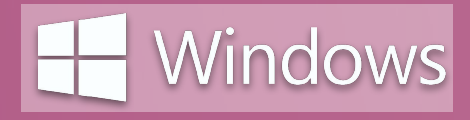

eduCAT

### **R**.

Parabéns! Nesta etapa, você já possui acesso a sua prova e, no dia e horário indicados no edital, ela estará disponível.

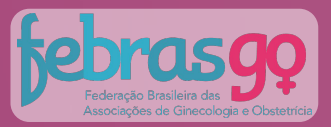

# S. Após a avaliação

Assim que você tenha finalizado e submetido a sua avaliação, estando certo de que deseja encerrar o ambiente de aplicação do exame, deverá clicar no ícone de logout exibido no canto direito inferior da tela, conforme imagem:

C

Será necessário informar a senha de saída:

Senha Saída: 2021

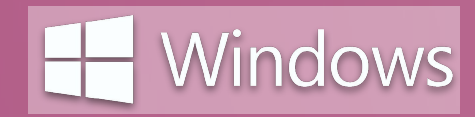

**CAT** 

Encerrar o programa Desativar/ativar som Recarregar a página eduCAT Usuário Senha 13:17 🔿 🌒 🕛 DELL

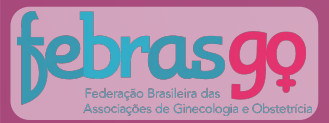

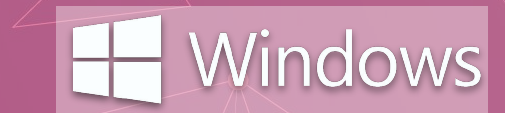

# 03 Desinstalação

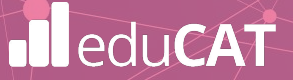
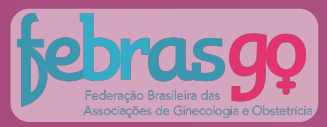

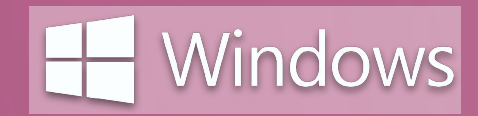

3.1

Encerrado o exame oficial, você poderá desinstalar o ambiente de provas do seu computador.

Para isso, clique duas vezes sobre o ícone denominado "Instalador Exams"

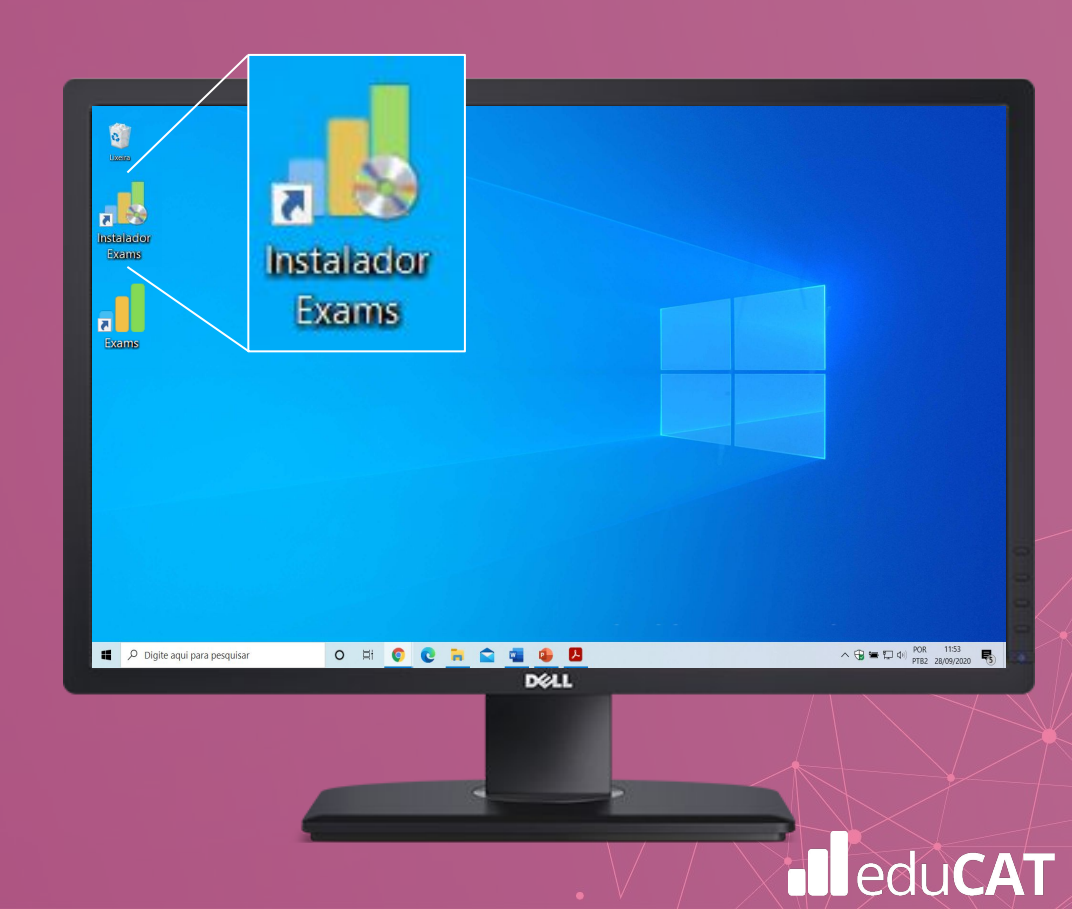

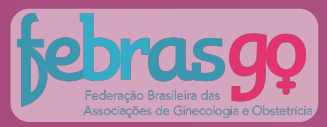

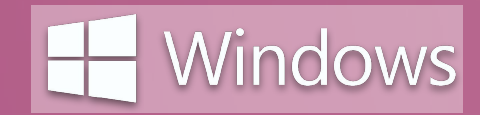

#### Na próxima tela, clique em "Desinstalar" para prosseguir.

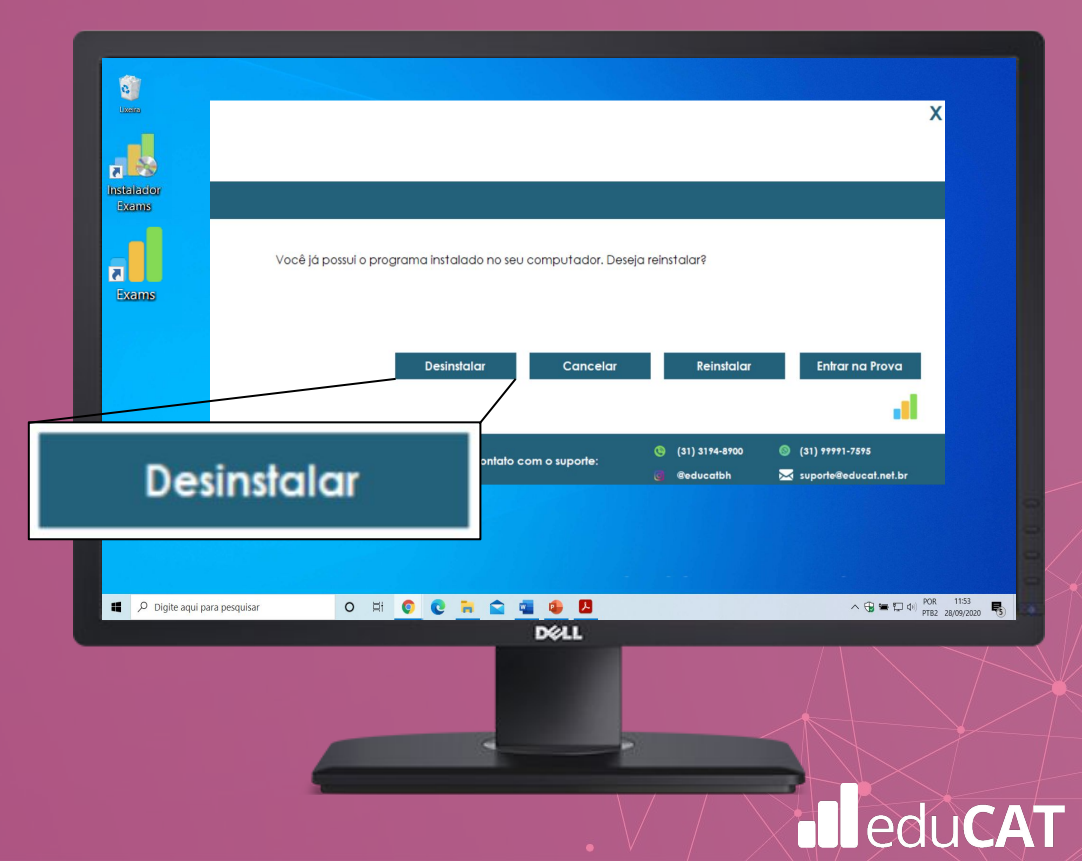

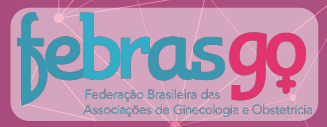

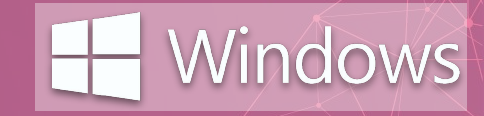

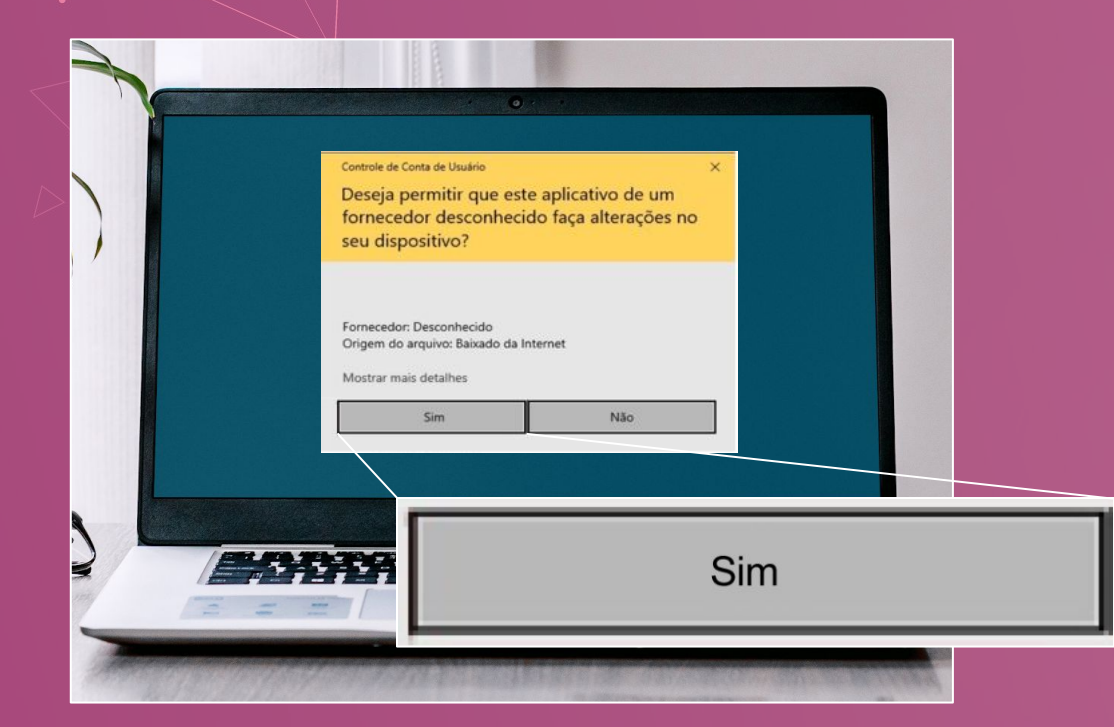

Aguarde até que a tela ao lado seja exibida e pressione **"Sim"** para continuar.

O instalador será desinstalado.

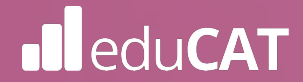

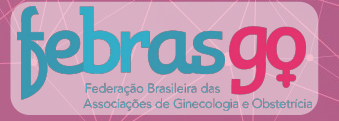

ledu**CAT** 

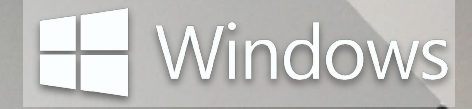

Em seguida será exibida a tela para desinstalação do *Safe Exam Browser*. Para prosseguir, clique em "*Next*".

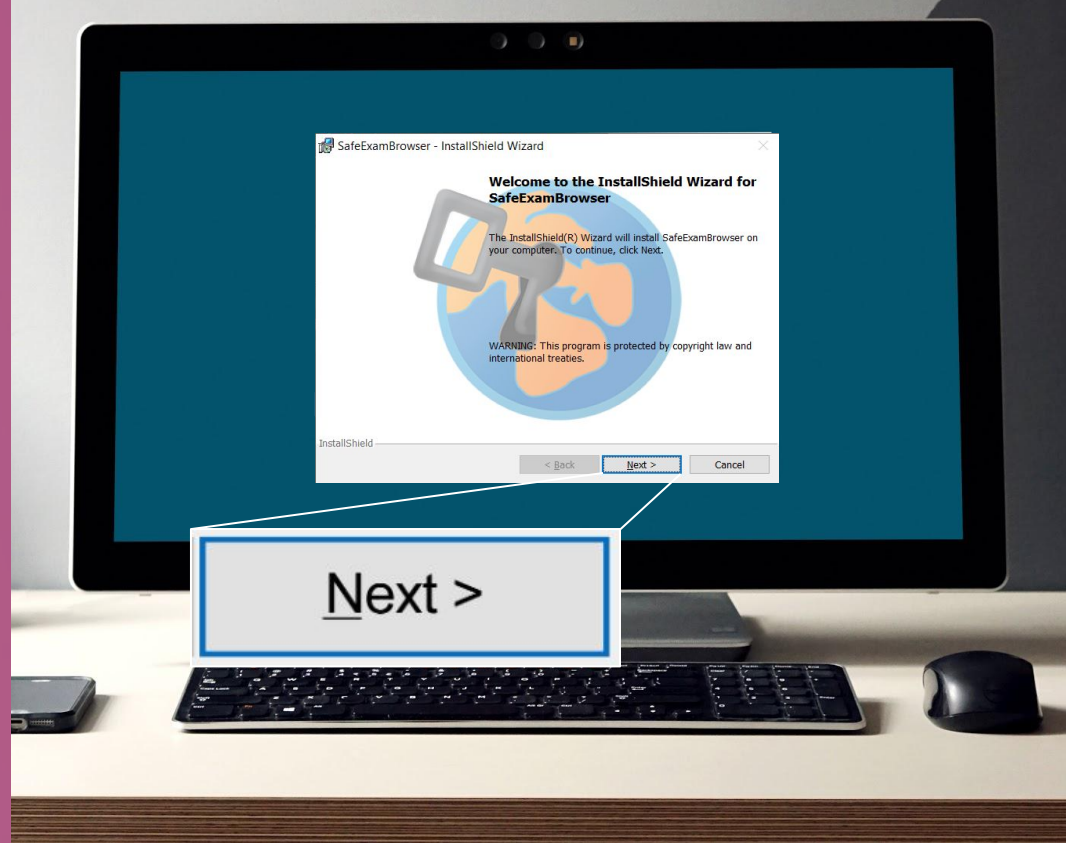

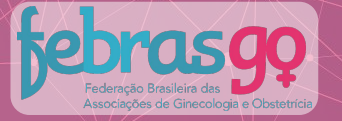

edu**CAT** 

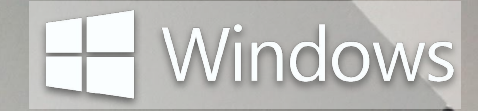

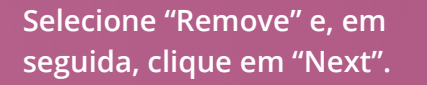

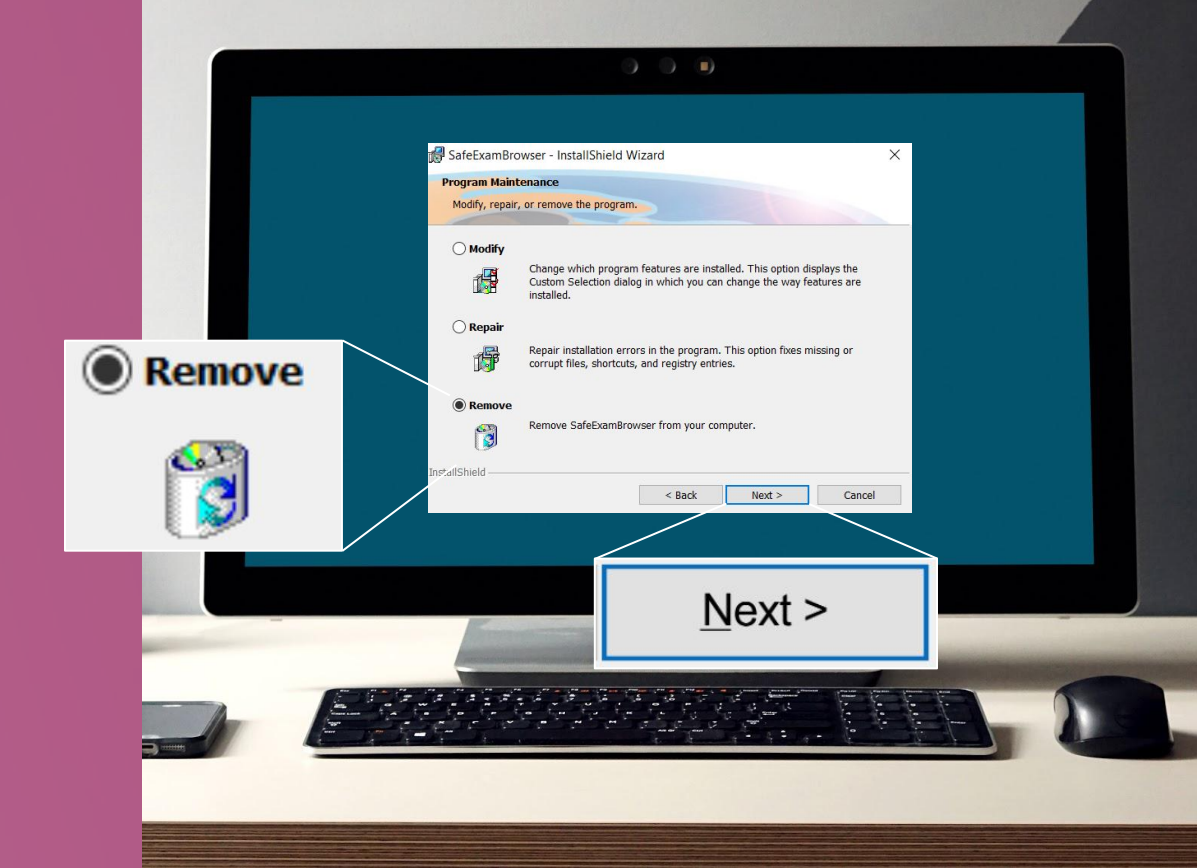

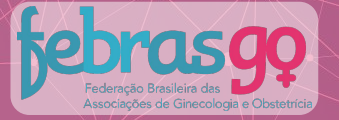

F

edu**CAT** 

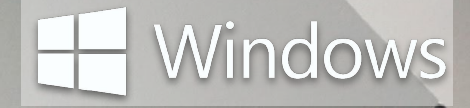

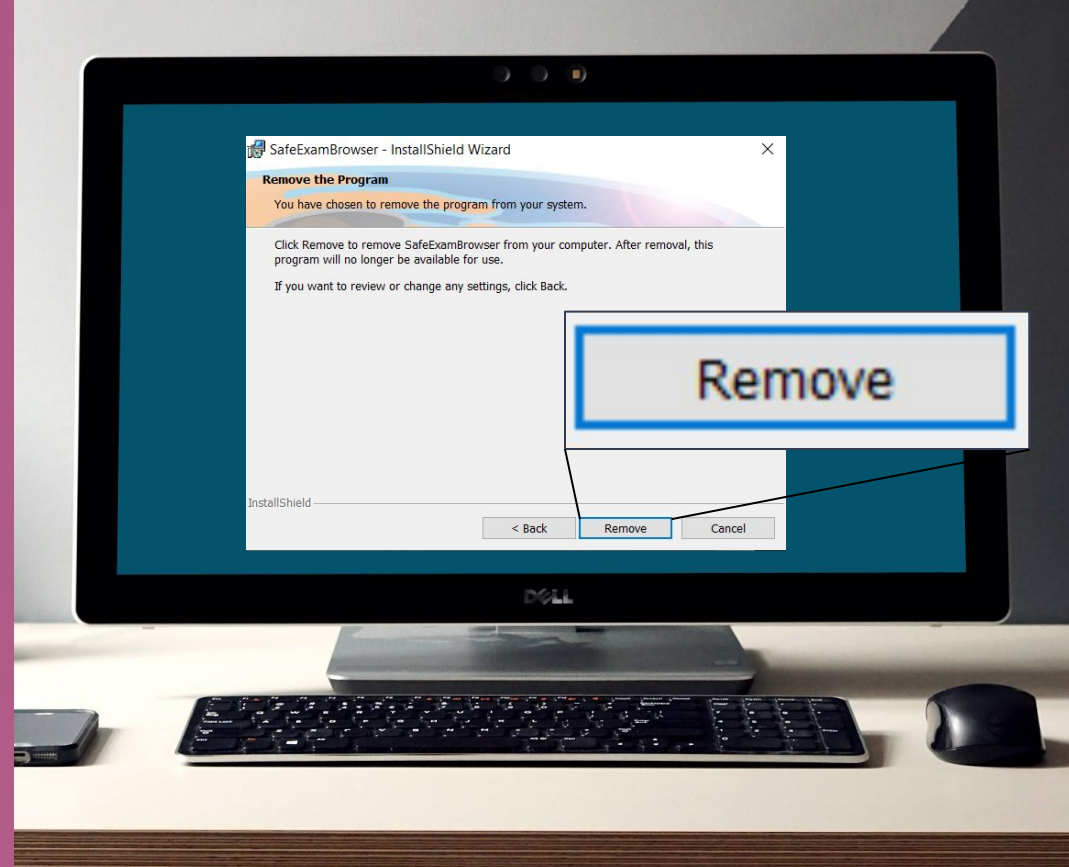

Na próxima tela clique em "Remove" para confirmar.

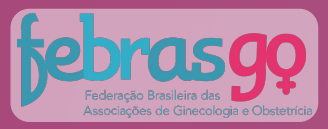

Concluída a desinstalação, será exibida a tela ao lado.

Clique em "Finish".

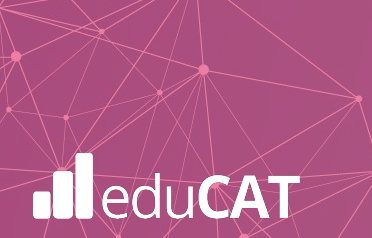

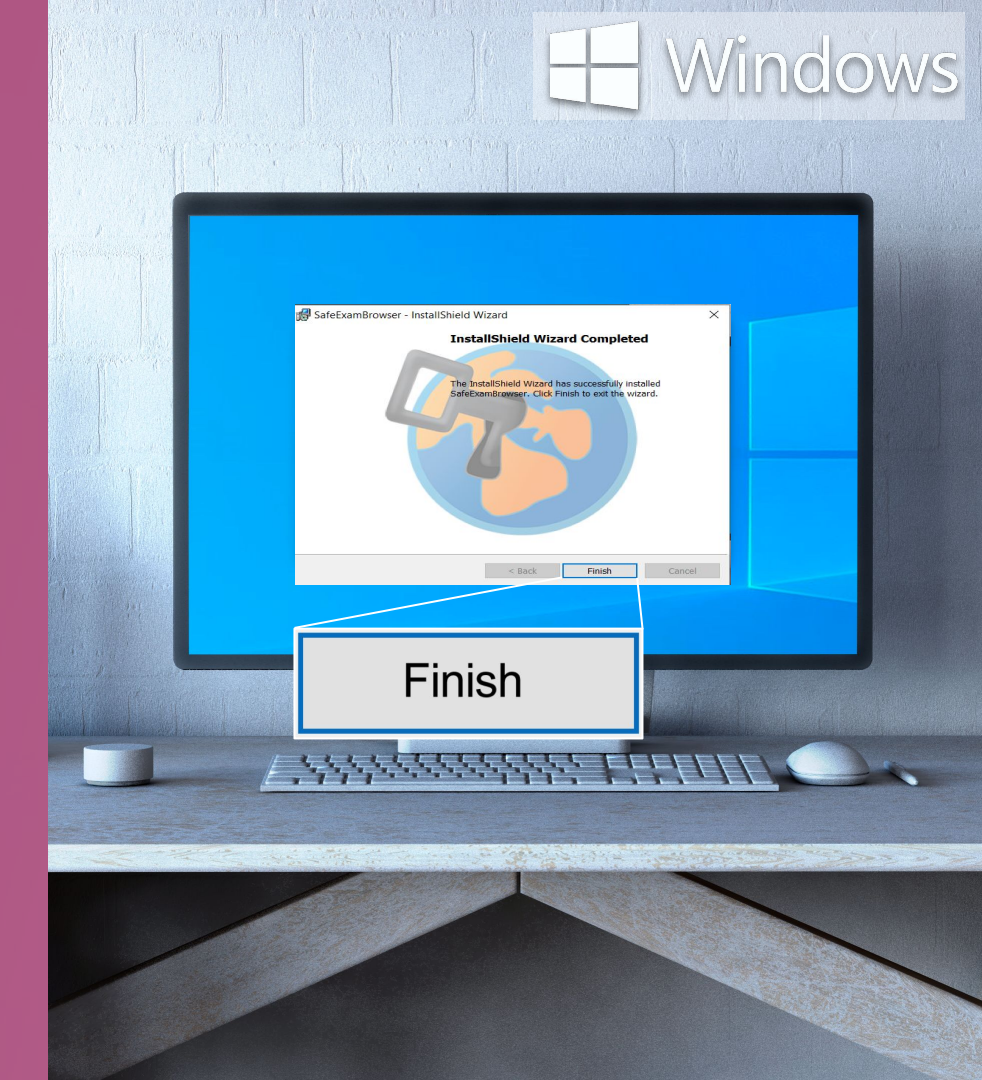

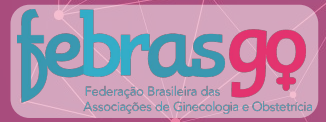

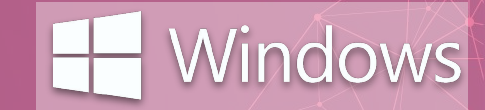

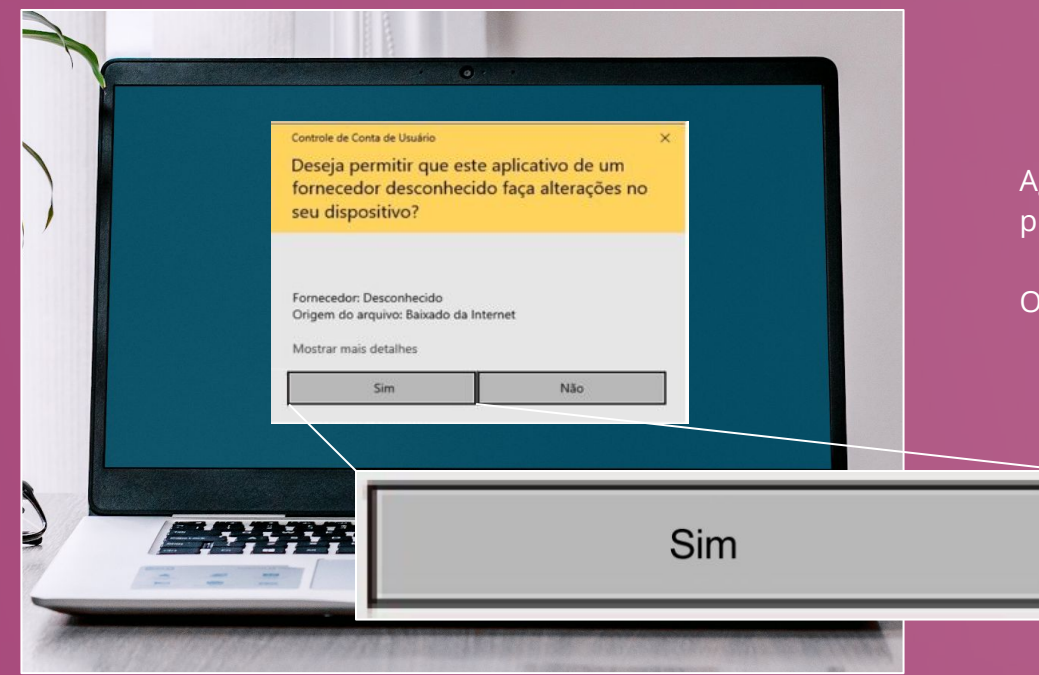

Aguarde até que a tela ao lado seja exibida e pressione **"Sim"** para continuar.

O Safe Exam Browser será desinstalado.

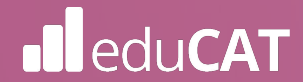

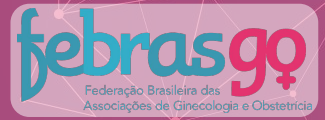

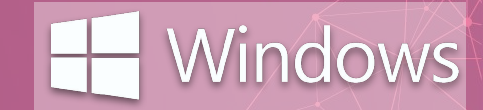

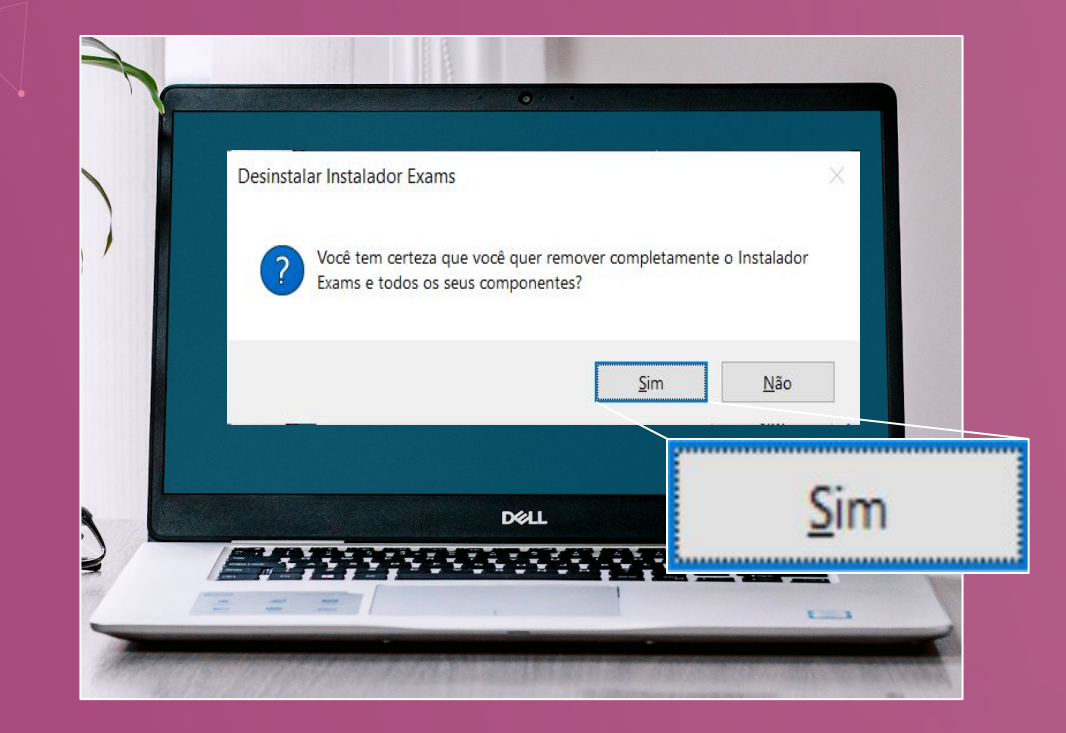

### Agora você deverá remover o Instalador Exams.

Para isso, clique em "Sim".

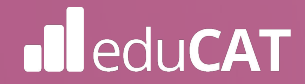

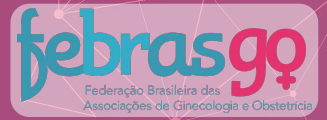

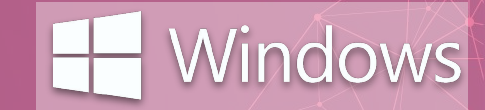

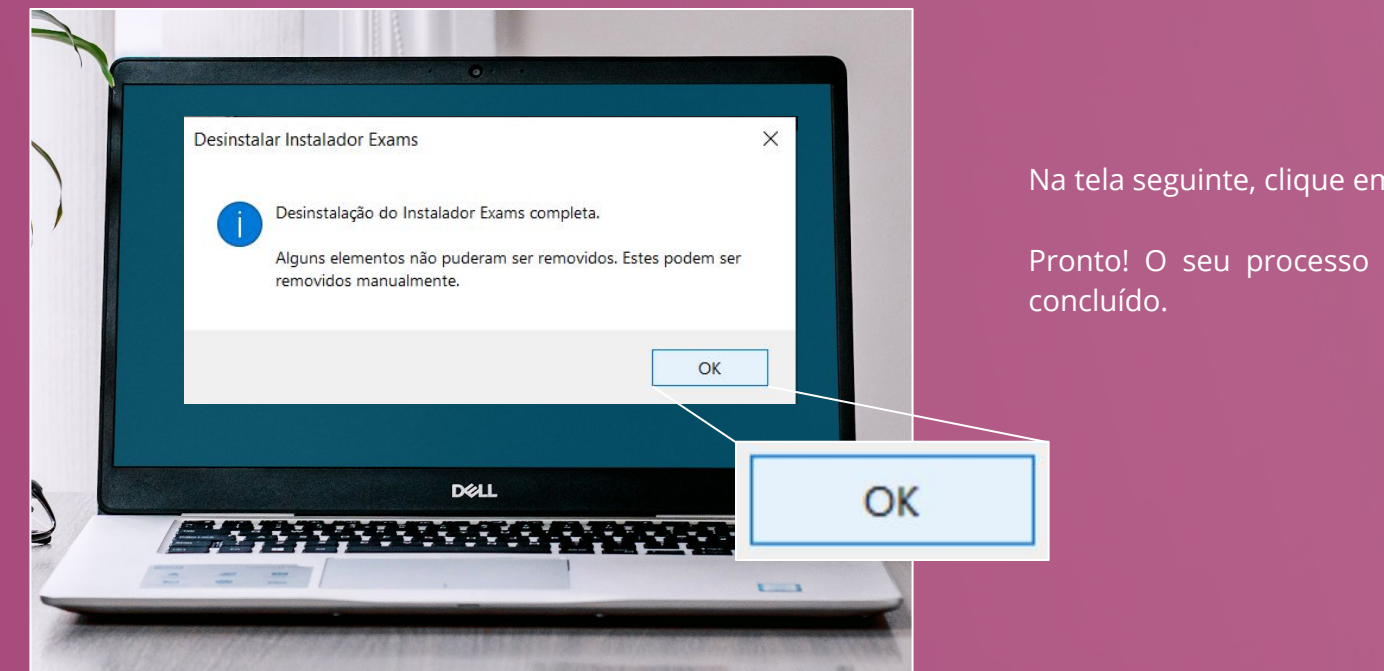

#### Na tela seguinte, clique em "OK".

Pronto! O seu processo de desinstalação foi

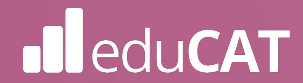

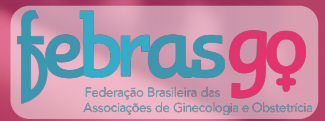

## INSTALANDO O AMBIENTE SEGURO NO

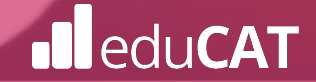

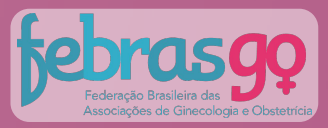

## CONTEÚDO

01 Especificações

02 Instalação e Execução

03 Desinstalação

04 Suporte Técnico

eduCAT

Mac<sup>OS</sup>

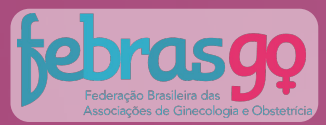

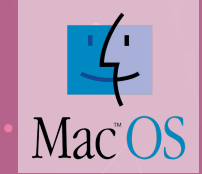

## **O** Especificações

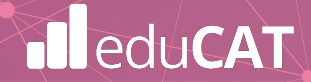

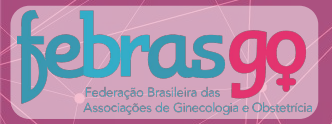

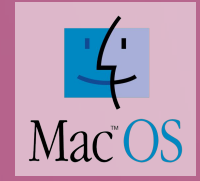

#### i Dispositivos Linux e Chromebook não serão permitidos.

Linux

ubuntu®

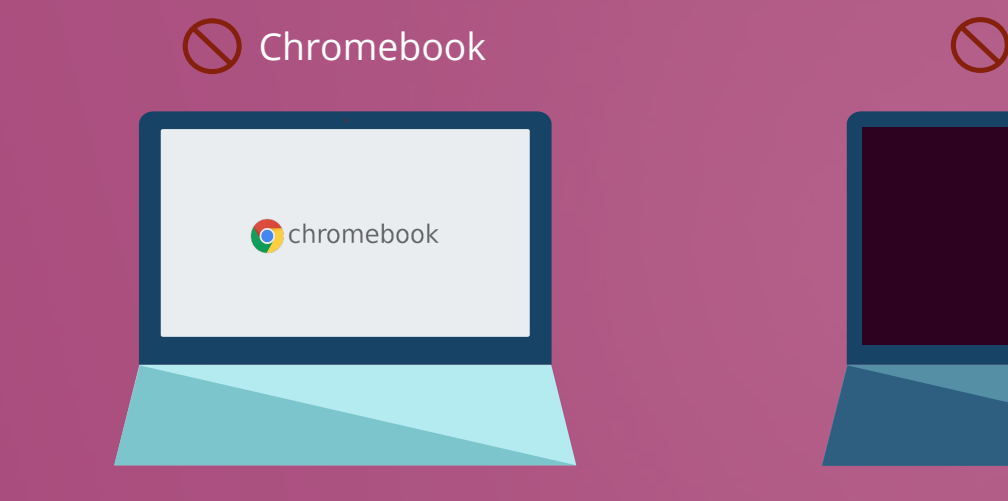

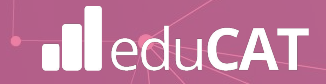

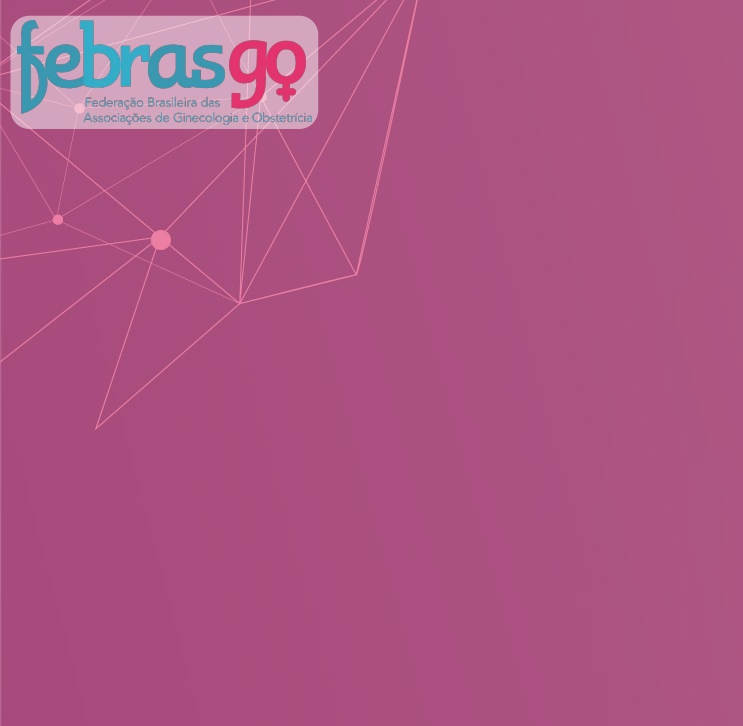

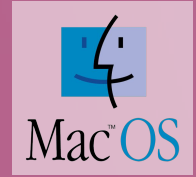

Não será possível a realização das provas via tablet e/ou smartphone:

S Tablet e Smartphone

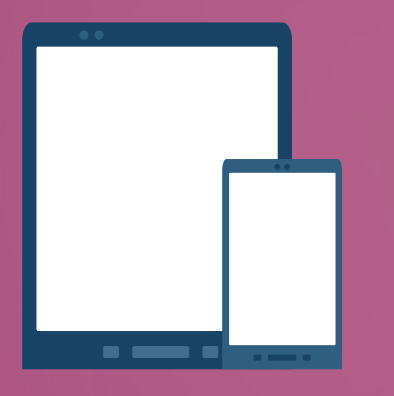

Requisitos básicos para instalação na próxima página.

Conforme edital, não será responsabilidade da instituição qualquer incompatibilidade do Browser Seguro com tais equipamentos.

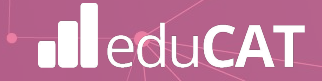

#### Federação Brasileira das Associações de Ginecologia e Obstetricia

#### Requisitos para instalação

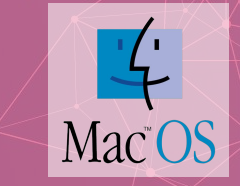

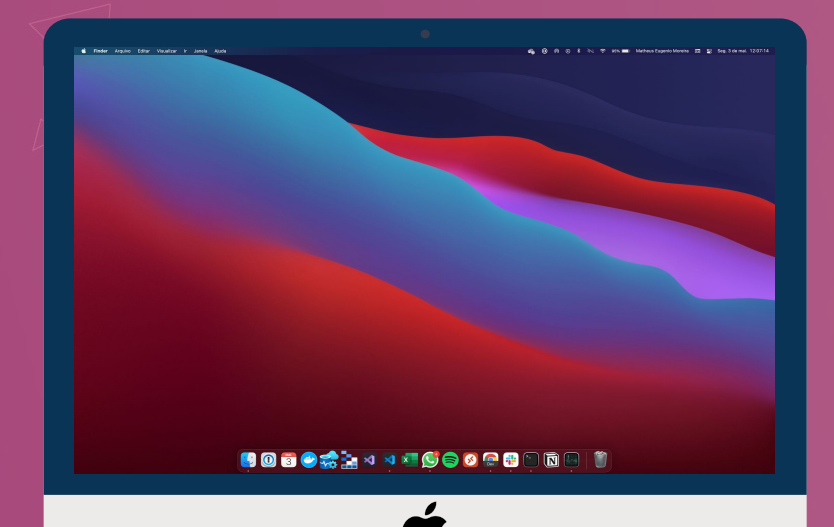

Requisitos mínimos para que o sistema funcione no seu computador:

- Sistema Operacional: MacOs Mojave 10.14.6 ou superior.
- Processador Core i3 ou superior.
- Memória RAM 4GB ou superior.
- Câmera frontal de 0.9 Mega Pixel ou superior.
- Microfone.
- Espaço livre para armazenamento de mais de 500MB.
- Acesso à Internet com velocidade mínima de 10 (dez)
  Mbps (megabits por segundo).

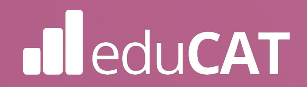

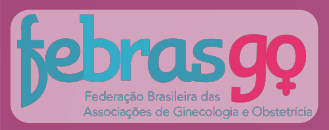

**A**.

Para verificar o sistema operacional do seu computador e os requisitos mínimos descritos na página anterior, siga os próximos passos:

#### 1º.

Selecione o menu Apple ( 📫 ) e, logo em seguida, clique em Sobre este Mac.

•

· · · · · ·

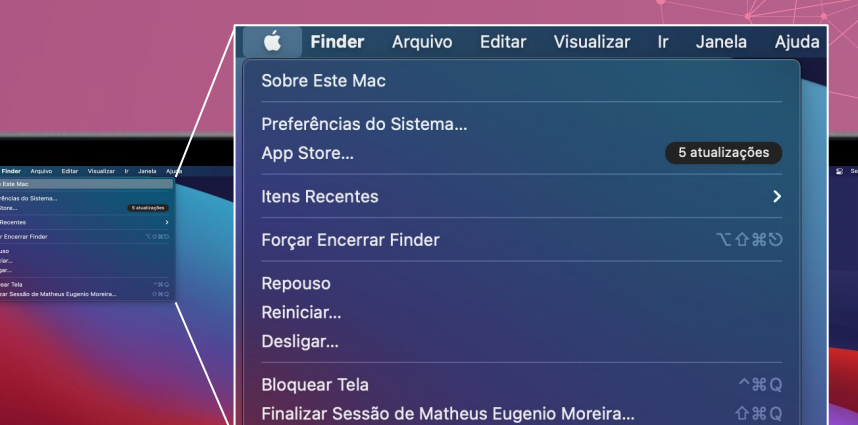

#### 📙 🔘 🗟 🥏 🌧 🕺 🦄 🛤 🖉 🌍 🔕 💭 👘

MacBook Pro

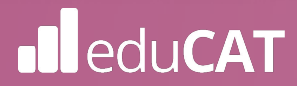

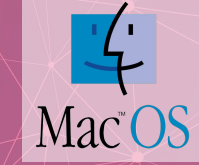

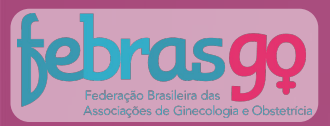

#### **2°.**

Na tela você terá acesso a uma visão geral do Mac, incluindo o modelo, processador, memória, número de série e versão do macOS.

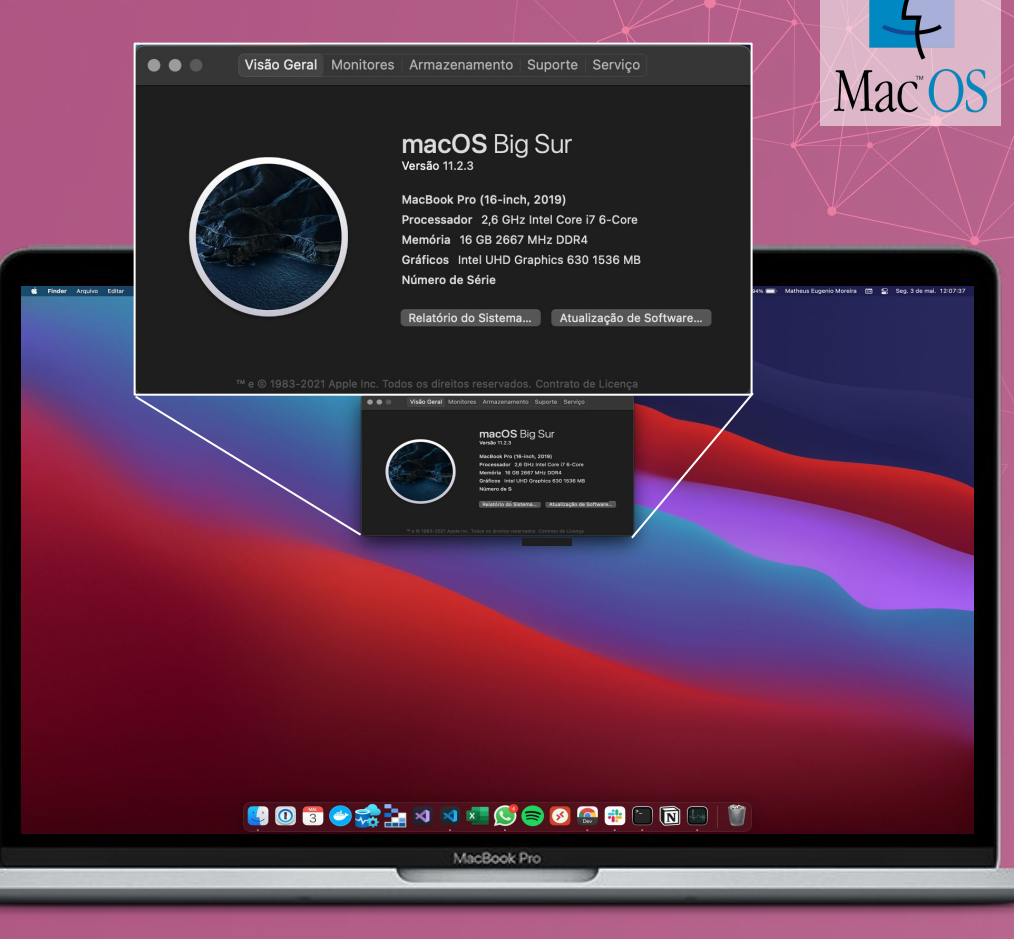

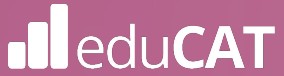

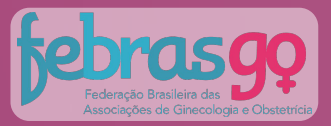

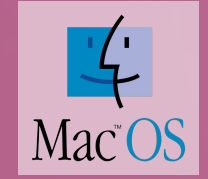

#### Definição de senha

Seu login (suas credenciais) é seu e-mail e a senha é o seu CPF (sem pontos e traço).

Antes de iniciar o processo de instalação, caso queira alterar a sua senha, <u>clique aqui</u> e siga os passos a seguir:

1. Digite o e-mail utilizado na sua inscrição e clique em continuar.

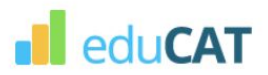

Digite o email utilizado no momento da sua inscrição para alterar/definir sua senha.

A senha será utilizada para acessar o ambiente de provas e agendar seu pré-teste.

Email

CONTINUAR

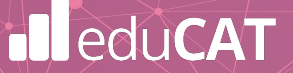

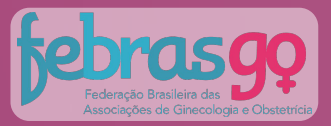

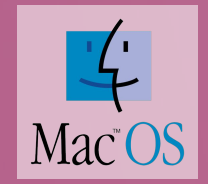

#### Definição de senha

Você receberá no e-mail outro link, pessoal e intransferível, com as instruções para alterar a senha.

2. Acesse o seu e-mail, clique no link recebido e defina a sua senha.

Pronto! Guarde a sua senha em local seguro, pois com ela você terá acesso ao pré-teste e ambiente de provas. Sua senha é pessoal e intransferível!

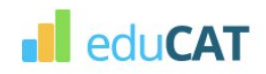

Digite o email utilizado no momento da sua inscrição para alterar/definir sua senha. A senha será utilizada para acessar o ambiente de provas e agendar seu pré-teste.

Email

Enviamos um email com instruções para definir/alterar sua senha.

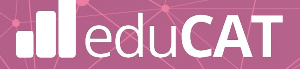

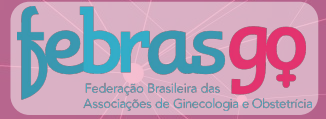

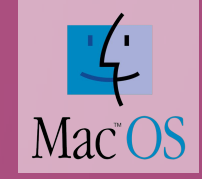

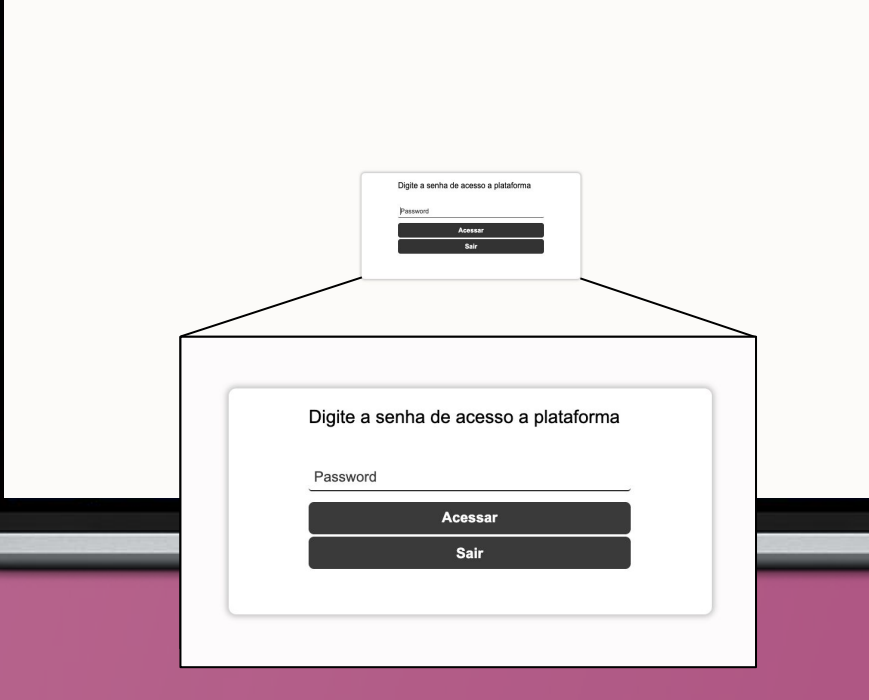

#### Senha para Acessar o Browser

Após a instalação do Browser seguro, o Ambiente de Prova se abrirá e exibirá uma caixa de diálogo semelhante à figura ao lado.

Nesta etapa, você deverá digitar a senha de autenticação de ENTRADA no programa e depois clicar em "OK" para prosseguir.

Senha Entrada: 2021

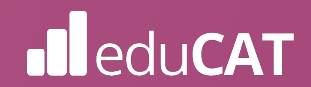

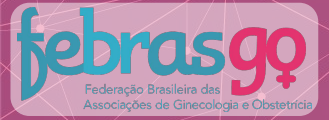

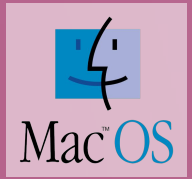

## 02 Instalação e Execução

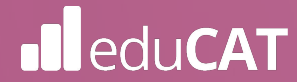

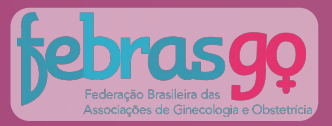

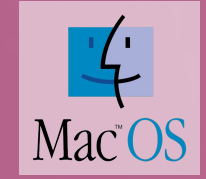

#### B. Instalação e Execução

O primeiro passo para a instalação é efetuar o download do arquivo.

<u>Clique aqui para baixar.</u>

Execute o arquivo baixado clicando sobre o ícone.

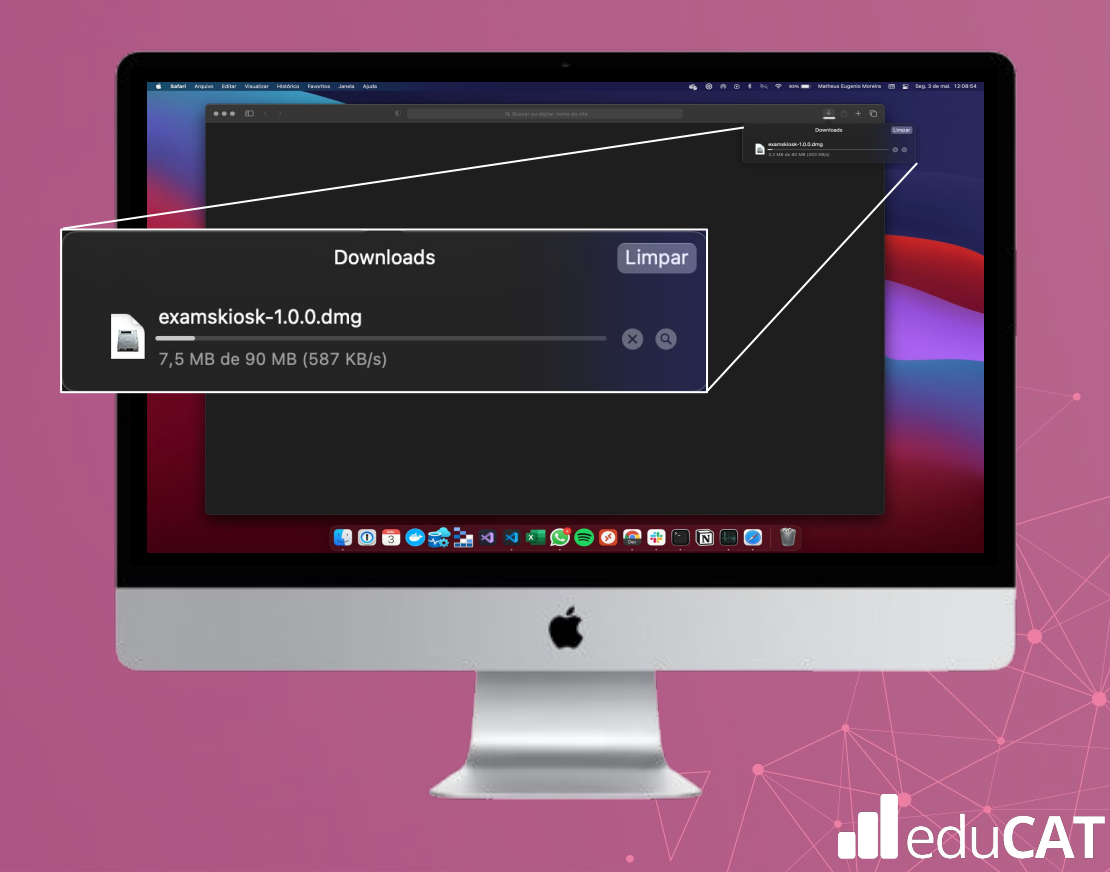

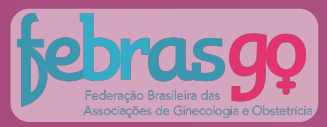

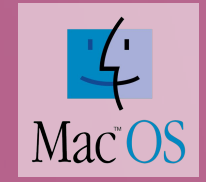

a 👉 M 🕆 Q 🖬 Sesternet

С.

••• D Caso a mensagem ao lado apareça, clique em "Permitir": Deseja permitir downloads de "instaladoresexams.s3.amazonaws.com"? Você pode alterar quais sites podem baixar arquivos nas Preferências de Sites. Cancelar Permitir

### eduCAT

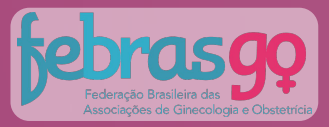

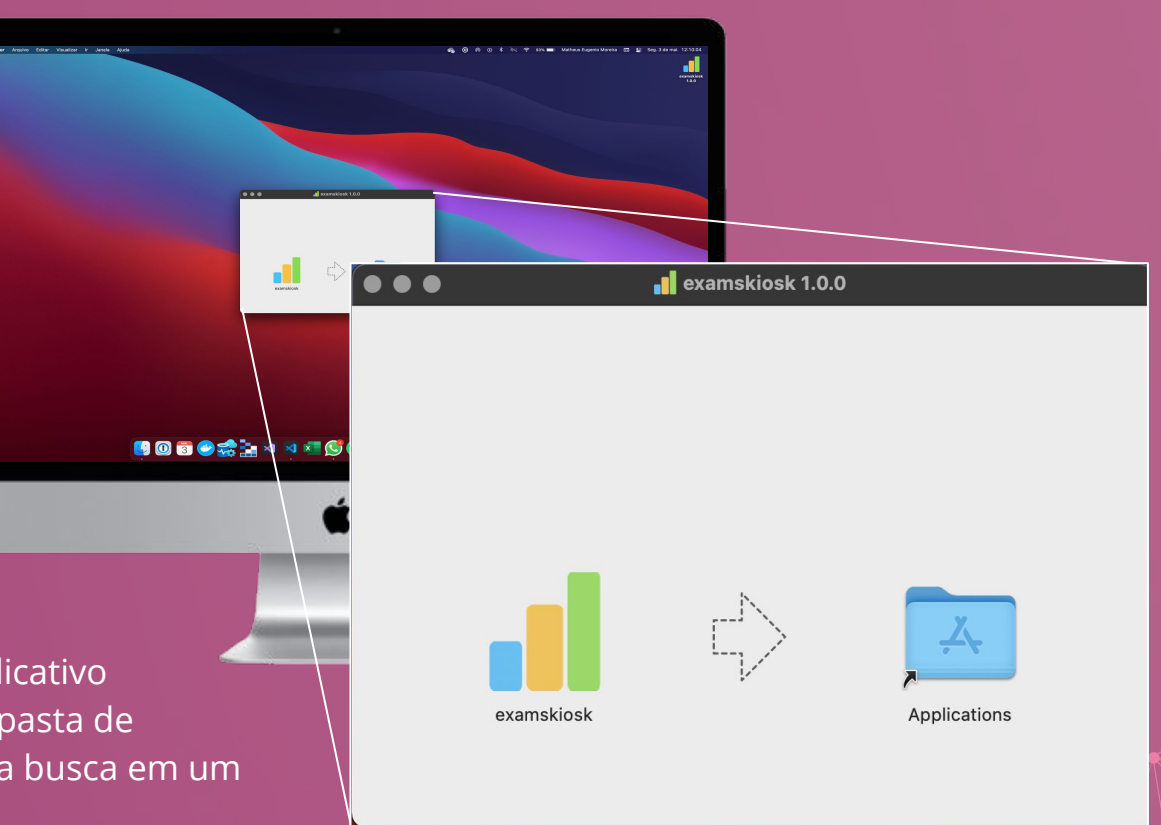

#### D.

Em seguida, arraste o aplicativo "examskiosk" para a sua pasta de aplicativos, para facilitar a busca em um próximo acesso.

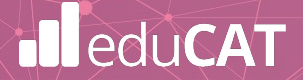

Mac

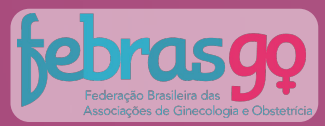

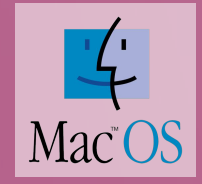

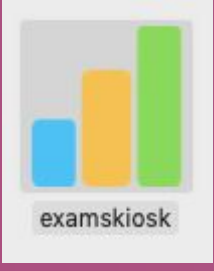

#### Ε.

Clique sobre o ícone "examskiosk" para executá-lo.

Caso apareça a mensagem:

"examskiok" é um app baixado da internet. Tem certeza de que deseja abri-lo?

Clique em "Abrir" para prosseguir.

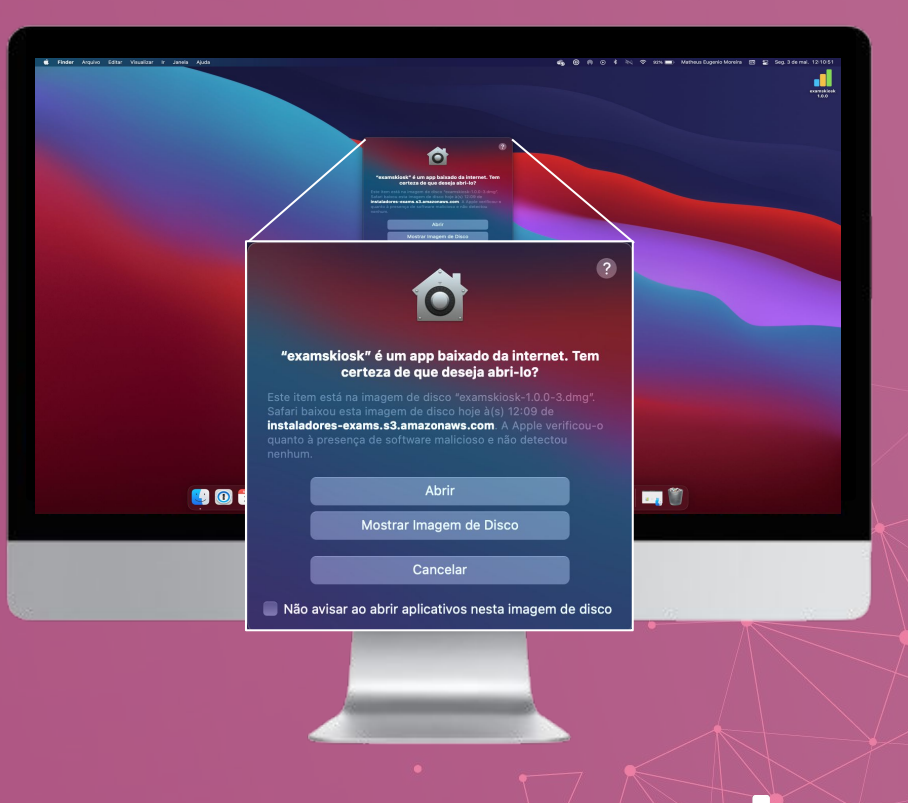

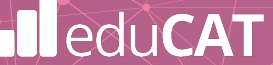

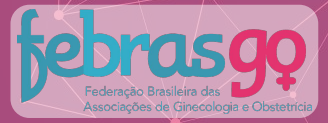

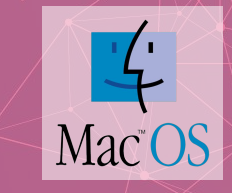

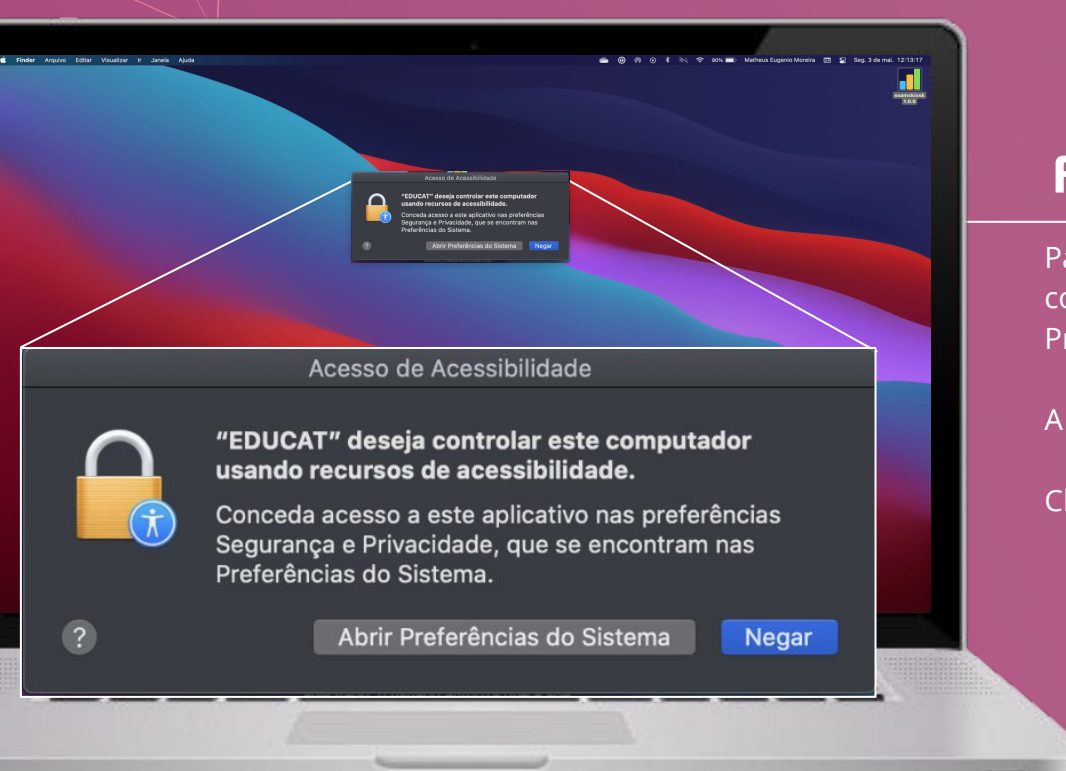

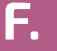

Para a execução do Browser é necessário conceder acesso nas preferências Segurança e Privacidade.

A tela de Acesso de Acessibilidade será aberta.

Clique em "Abrir Preferências do Sistema".

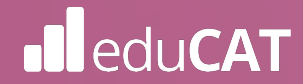

**Federação Brasileira das** Associações de Ginecologia e Obstetricia,

**F.** 

edu**CAT** 

Para garantir o acesso é necessário que você clique no cadeado e digite a senha de administrador e clique em "Desbloquear".

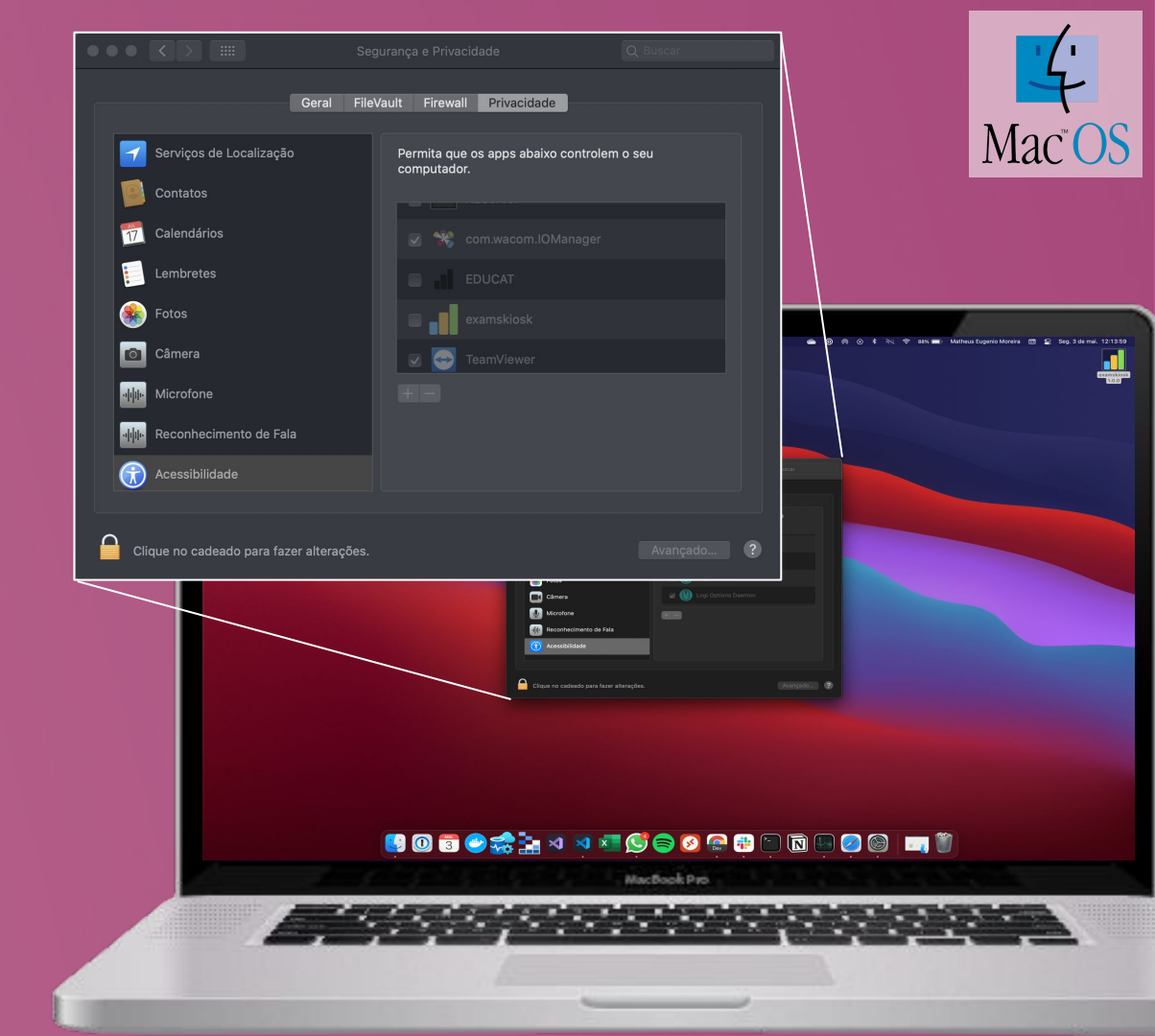

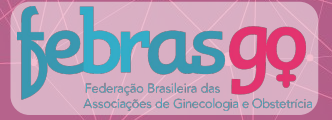

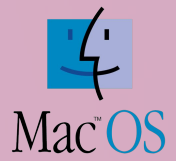

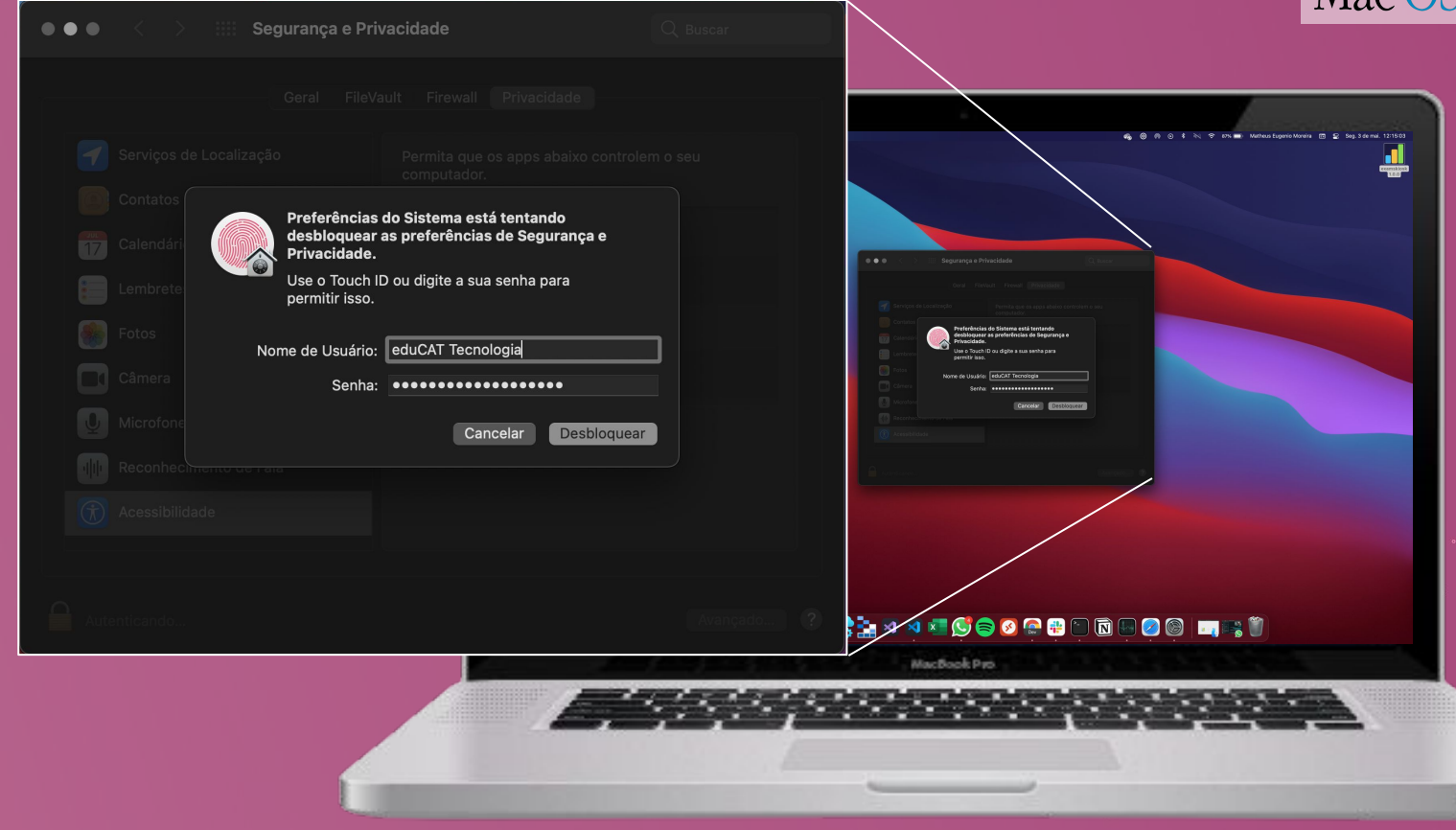

### eduCAT

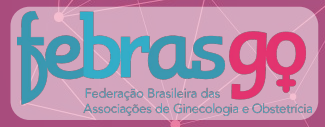

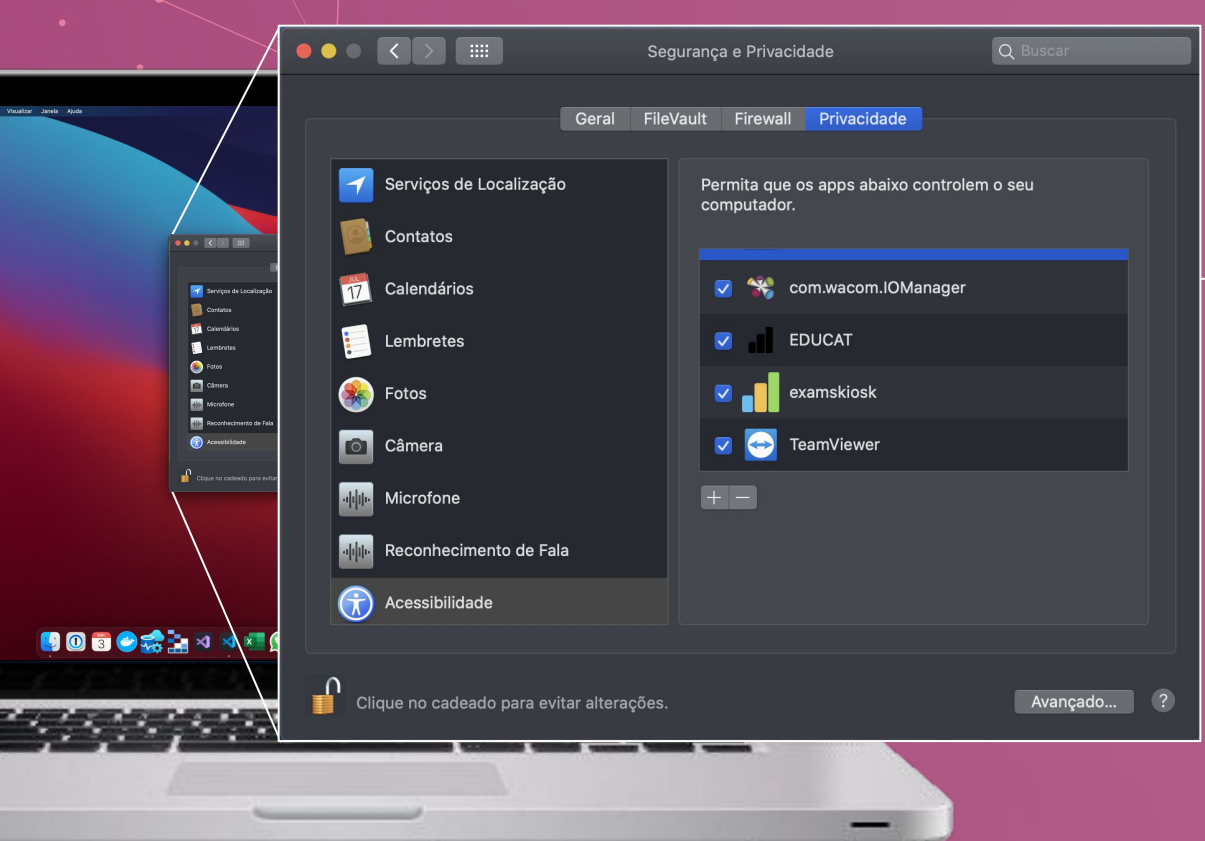

# Mac<sup>OS</sup>

G.

Selecione o "examskiosk" e clique novamente no cadeado para evitar alterações.

Em sequência, feche a janela "Segurança e Privacidade".

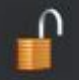

Clique no cadeado para evitar alterações.

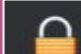

Clique no cadeado para fazer alterações.

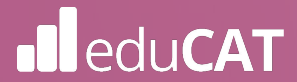

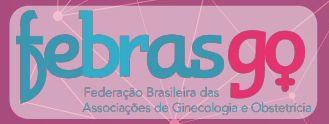

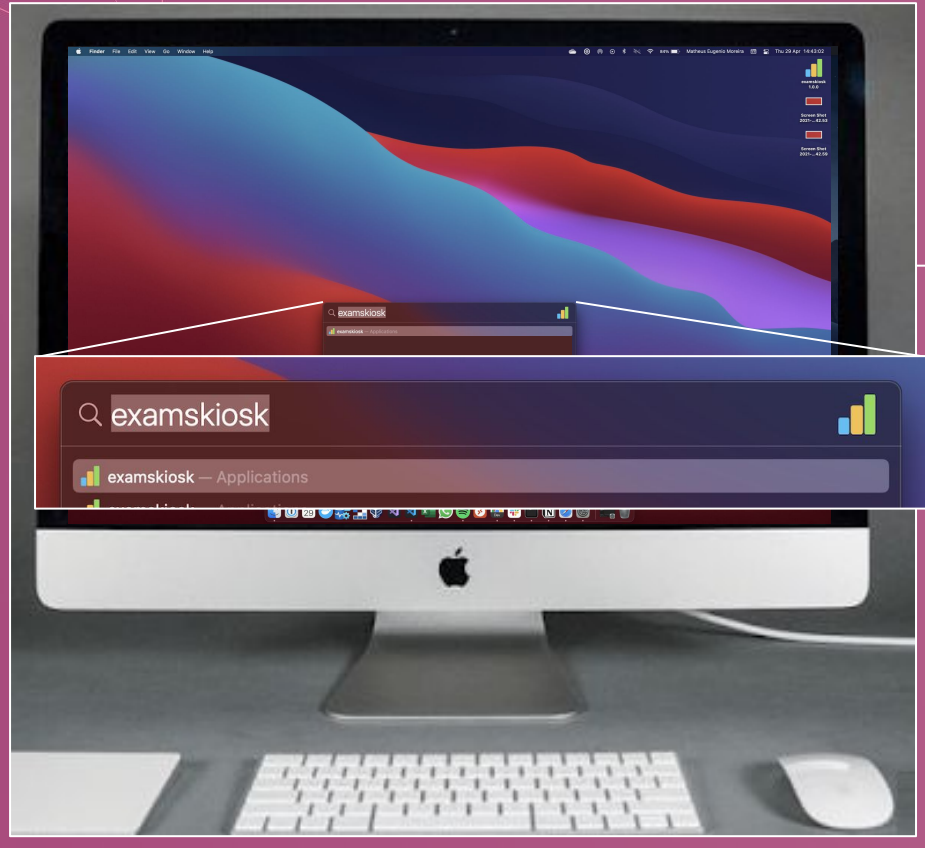

# Mac<sup>OS</sup>

#### Η.

Clique na lupa, localizada no canto superior direito do seu computador, e digite "examskiosk" na busca.

Clique no ícone do Browser para executá-lo.

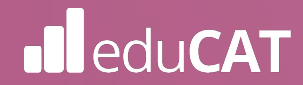

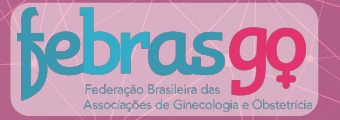

#### .

Os termos de uso do *Browser* serão apresentados.

É necessária concordância para seguir com a instalação.

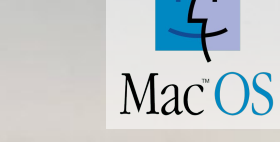

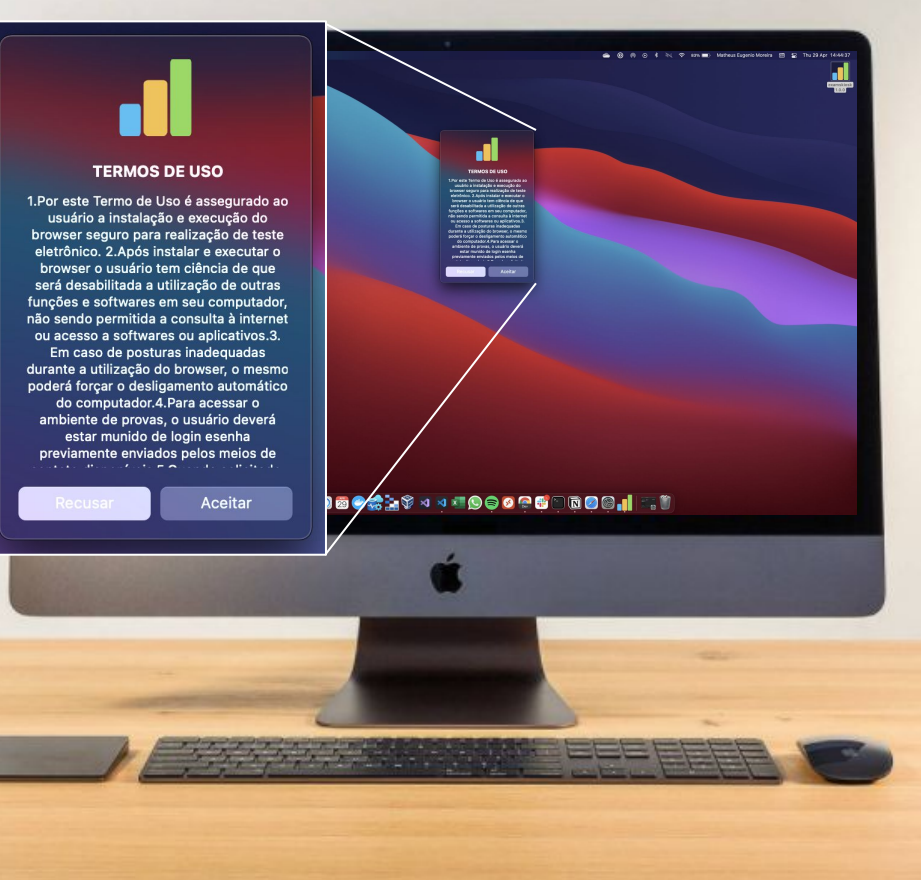

## • eduCAT

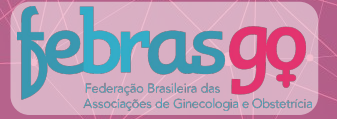

## Mac<sup>OS</sup>

#### J.

O Browser Seguro só é acessado após o fechamento de todos os programas que estejam sendo executados em seu computador.

A mensagem ao lado aparecerá indicando que os programas serão encerrados e, neste caso, você deverá clicar na opção "**OK**" para prosseguir.

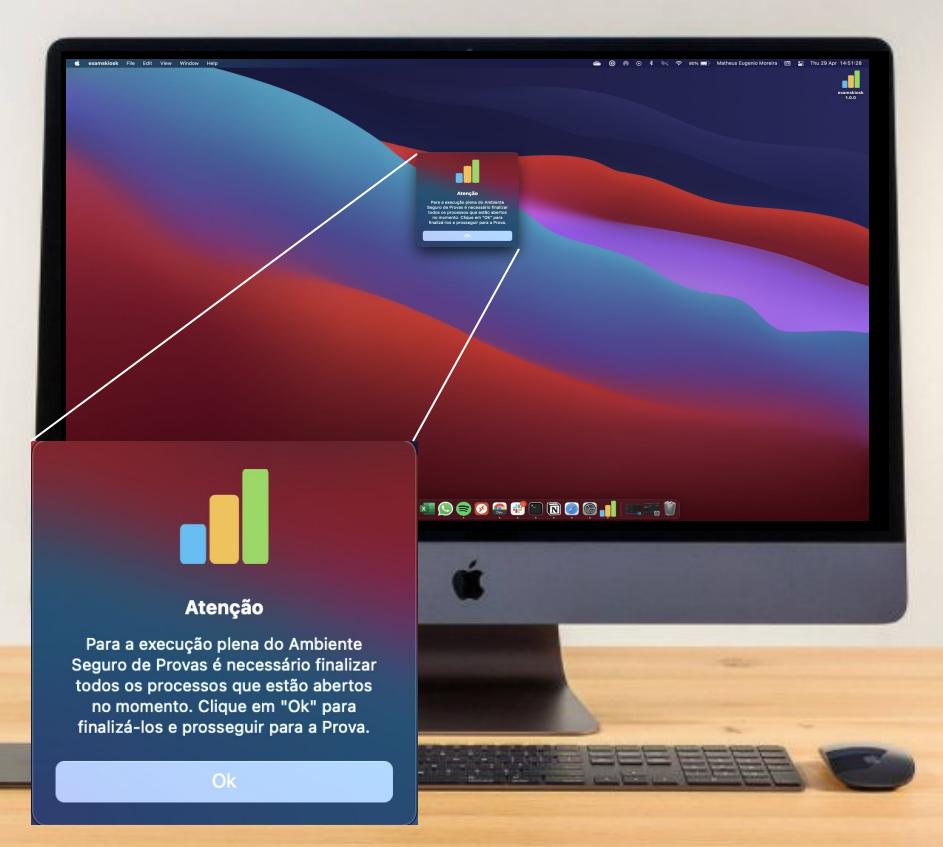

## eduCAT

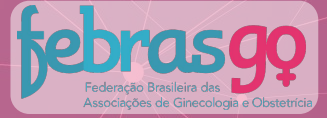

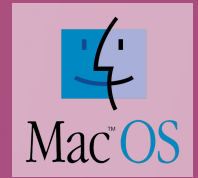

#### **IMPORTANTE:**

0.

Para entrada e saída no Browser Seguro, digite a senha abaixo:

Senha Entrada: 2021

Senha Saída: 2021

Para acessar a plataforma de provas, dentro do Browser Seguro, você deverá digitar o login e senha conforme indicação:

<u>Usuário:</u> e-mail <u>Senha:</u> CPF (somente números) ou definida pelo candidato

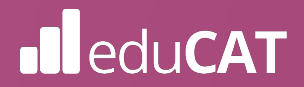

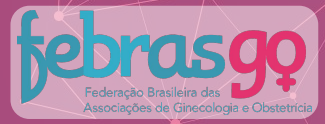

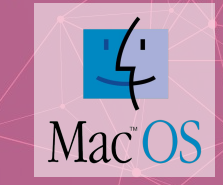

#### Q.

#### eduCAT

| Usuário                  | <br> |
|--------------------------|------|
| Senha                    |      |
| ENTRAR                   |      |
| Definir ou alterar senha |      |
|                          |      |
|                          |      |
|                          |      |
|                          |      |
|                          |      |
| MacBook Pro              |      |

Após a autenticação, uma tela semelhante a que aparece ao lado será exibida e, desta vez, serão requisitadas as credenciais do usuário (usuário e senha).

Essas credenciais de acesso à prova são:

<u>Usuário:</u> e-mail <u>Senha:</u> CPF (somente números) ou definida pelo candidato

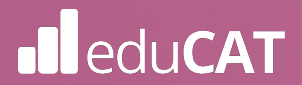

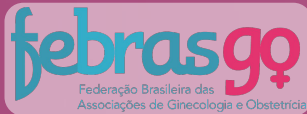

|                                                               |                                |                                 | Data e hora do e<br>Status do exame |  |
|---------------------------------------------------------------|--------------------------------|---------------------------------|-------------------------------------|--|
|                                                               |                                |                                 |                                     |  |
|                                                               |                                |                                 |                                     |  |
| eduCAT                                                        |                                |                                 | Mariana Matias 🛛 🥹                  |  |
| -                                                             |                                |                                 |                                     |  |
| 2º série - Matemática                                         | 120.04                         |                                 | Finalizada                          |  |
| Inicio: 21/12/2019 as 21:00 hs                                | Término: 🛅 31/12/2019 as 21:00 | hs Tempo (0.01.00:00            |                                     |  |
| 2ª série - Matemática                                         | 2354                           |                                 | Finalizada                          |  |
| Inicio: 🗃 31/12/2019 as 21.00 hs                              | Término: 🛱 31/12/2019 as 21:00 | fes Tempo: (§ 01:00:00          |                                     |  |
| 2ª série - Matemática<br>E Diperiol 9 de ser 2508 - 12 de ser | 1204                           |                                 | initiaeta                           |  |
| Inicia: 🗑 31/12/2019 as 21:00 hs                              | Término: @ 31/12/2019 as 31:00 | hi Tempo restante: (3) 01:00:00 |                                     |  |
| 2º série - Matemática                                         | 22.04                          |                                 | Disported                           |  |
| Inicio: _                                                     | Término:                       | Temps:                          |                                     |  |
| 2º série - Matemática                                         | 2048                           |                                 | Disportives                         |  |
| Inicio: —                                                     | Término:                       | Tempo:                          |                                     |  |
| 2ª série - Matemática                                         | 10.64                          |                                 | Indisperivel                        |  |
|                                                               |                                | 122200 (1995 T                  |                                     |  |

Nome do exame

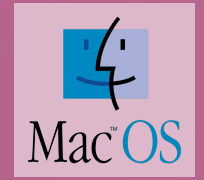

#### R.

**Parabéns!** Nesta etapa, você já possui acesso a sua prova e, no dia e horário indicados no edital, ela estará disponível.

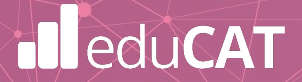
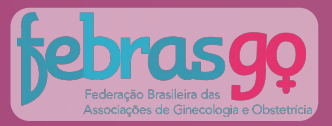

### S. Após a avaliação

Assim que você tenha finalizado e submetido a sua avaliação, estando certo de que deseja encerrar o ambiente de aplicação do exame, deverá clicar no ícone de logout exibido no canto direito inferior da tela, conforme imagem:

C

Será necessário informar a senha de saída:

Senha Saída: 2021

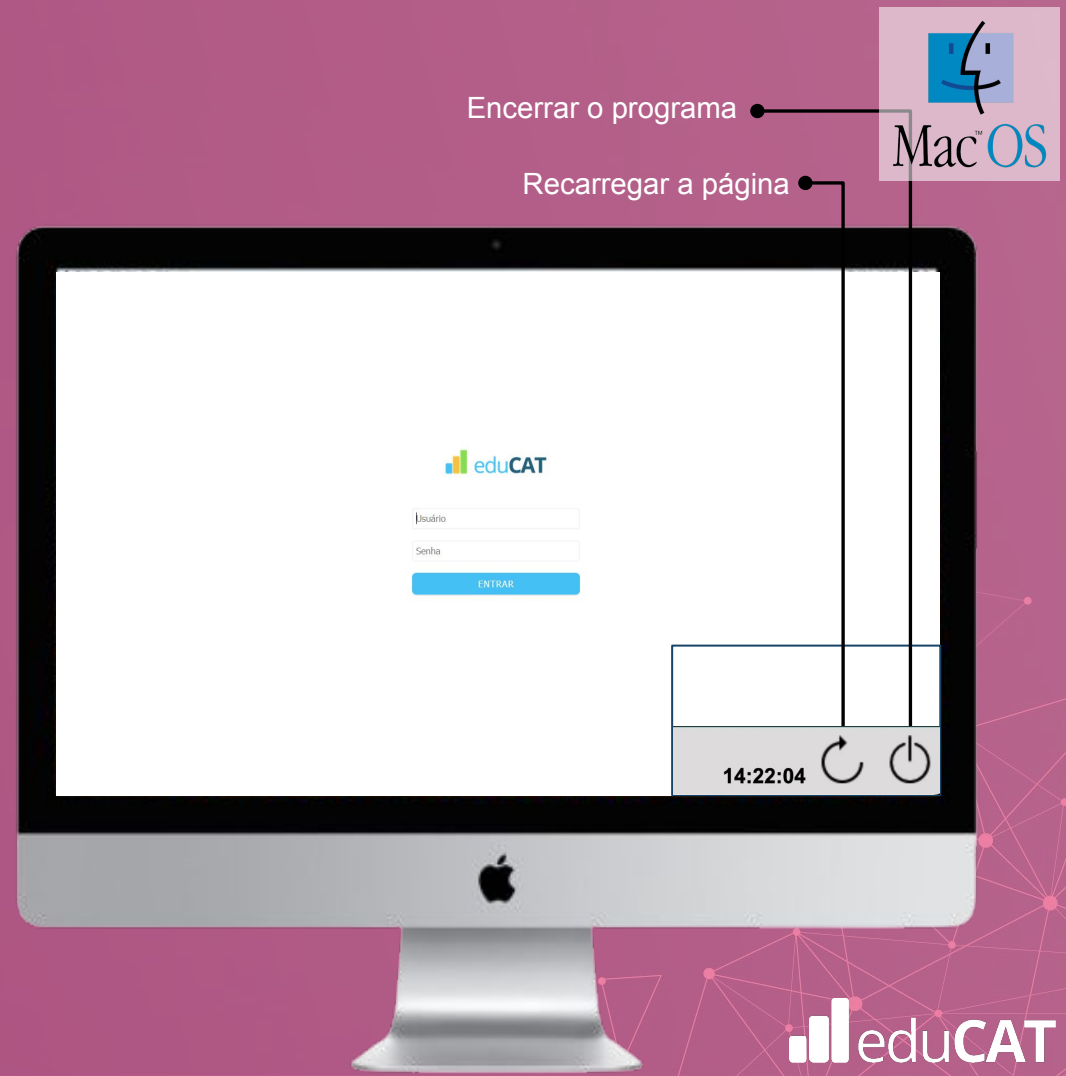

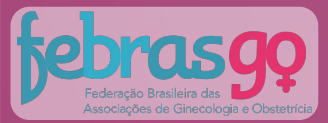

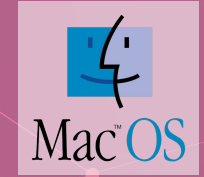

## 03 Desinstalação

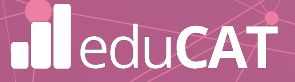

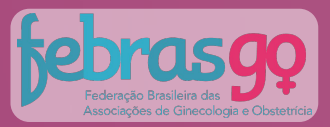

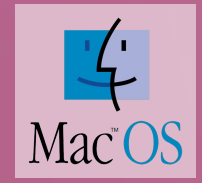

### 3.1

Encerrado o exame oficial, você poderá desinstalar o ambiente de provas do seu computador.

Para isso, acesse a pasta de aplicativos e arraste o ícone do aplicativo para a lixeira.

#### examskiosk

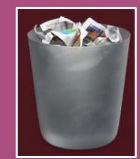

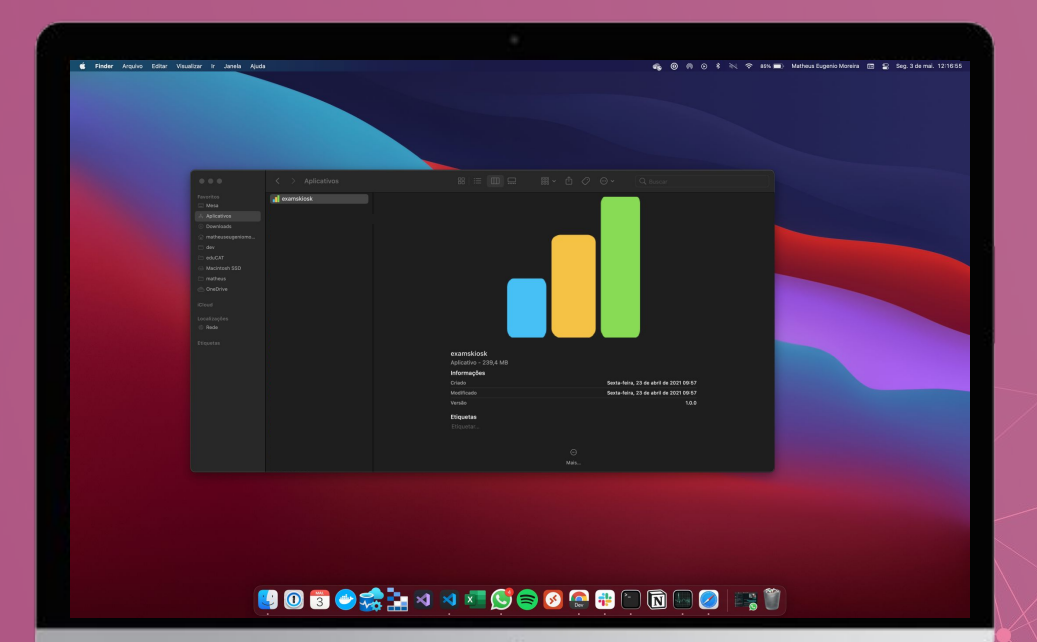

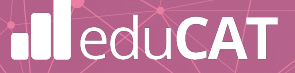

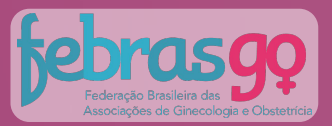

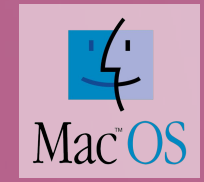

eduCAT

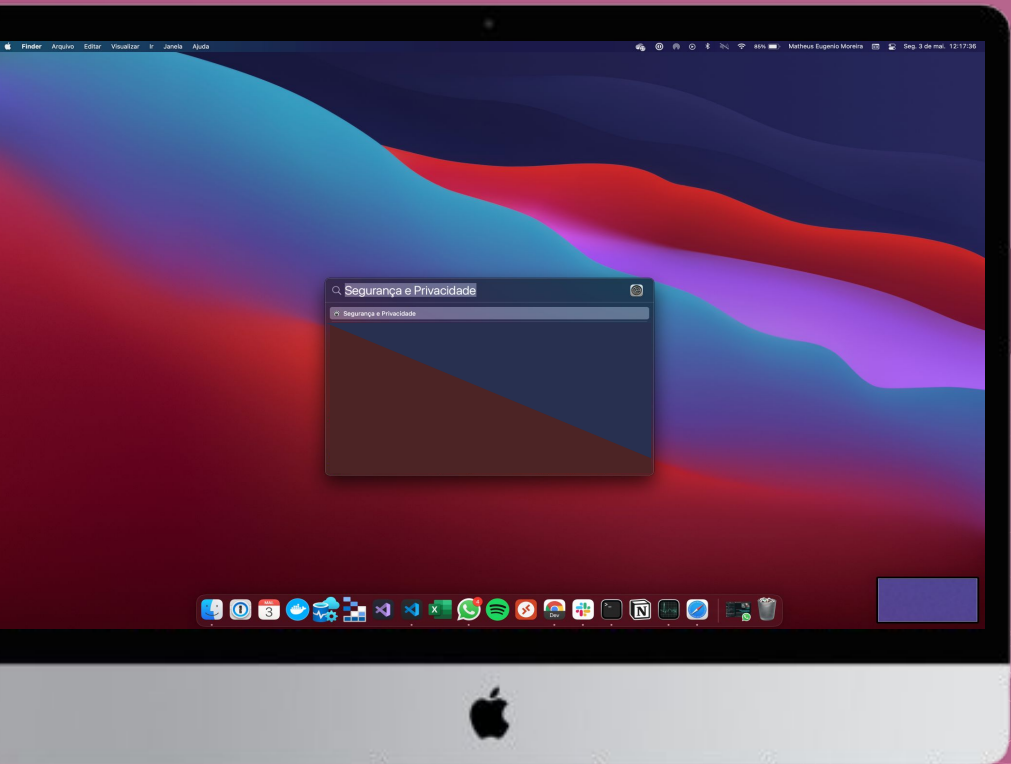

Em seguida, clique na lupa (caso não encontre, clique "command + tecla de espaço"), localizada no canto superior direito do seu computador, e digite "Segurança e Privacidade" na busca.

| Q Segurança e Privacidade | <b>©</b> |
|---------------------------|----------|
| Segurança e Privacidade   |          |

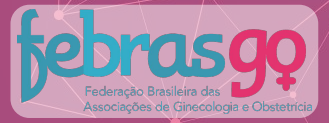

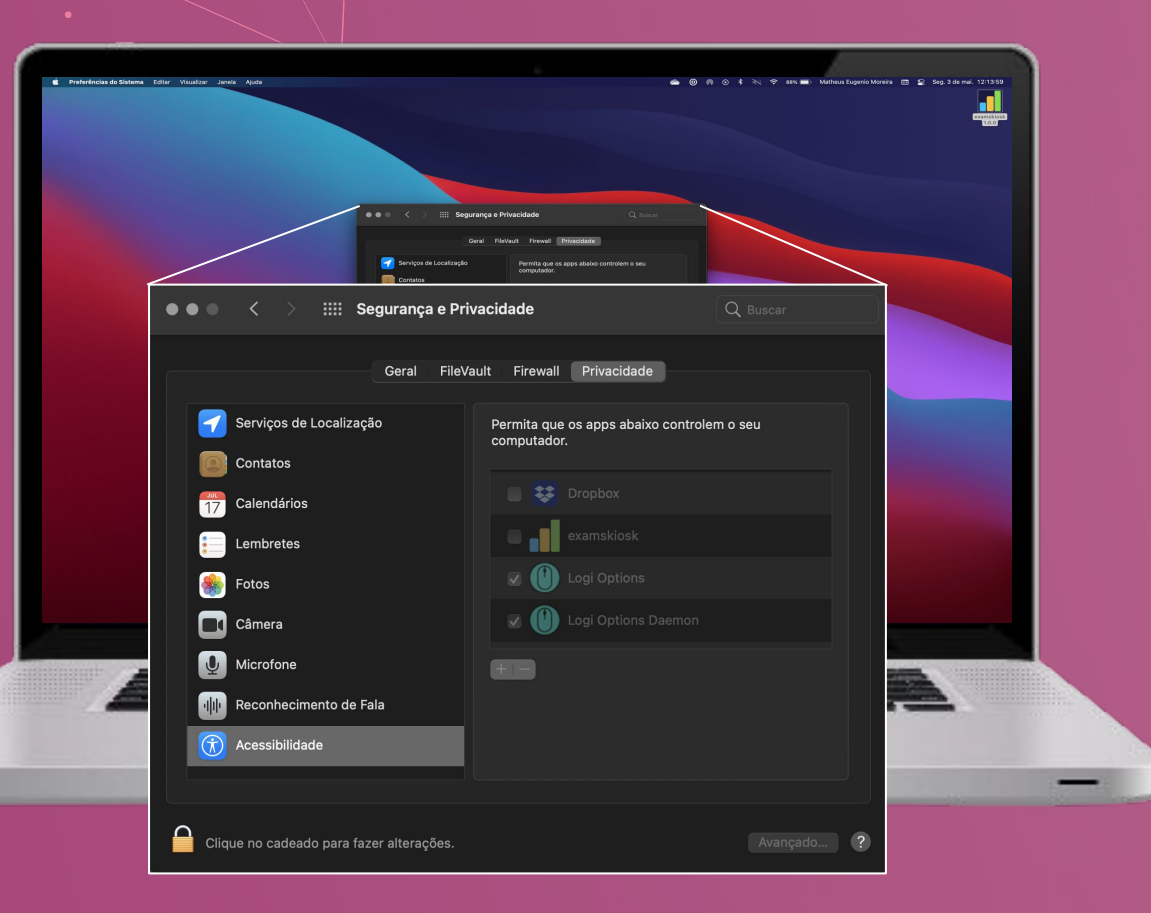

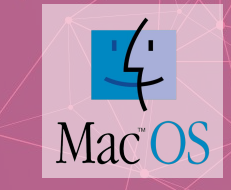

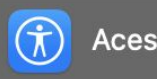

Acessibilidade

Clique em Acessibilidade e, novamente, clique no cadeado, digite a senha de administrador e clique em "Desbloquear".

Retire a seleção do "examskiosk" e clique novamente no cadeado para evitar alterações.

Pronto! O seu processo de desinstalação foi concluído.

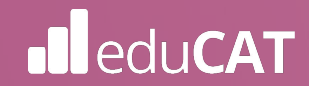

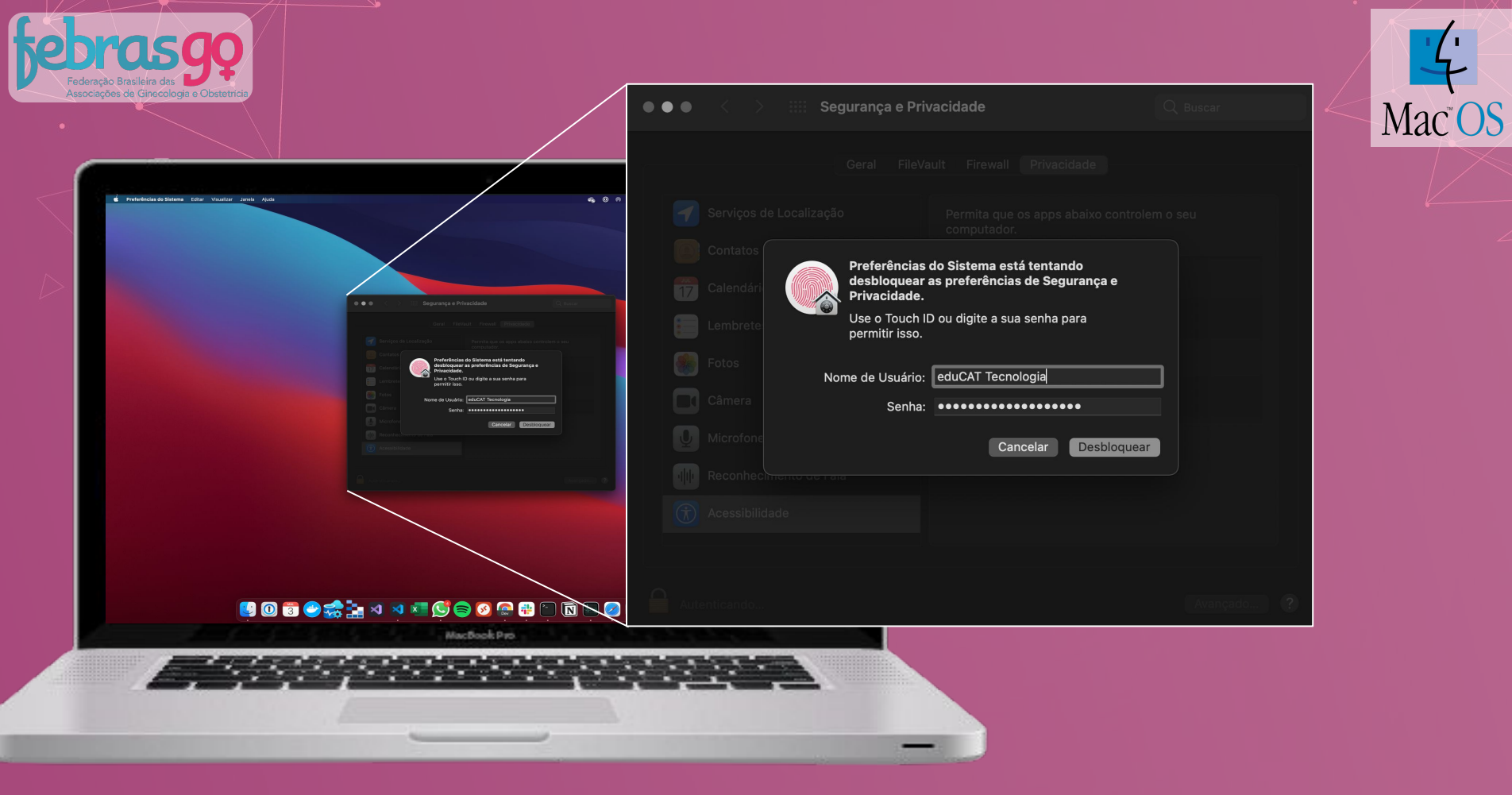

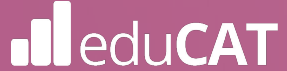

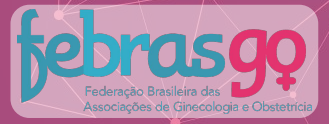

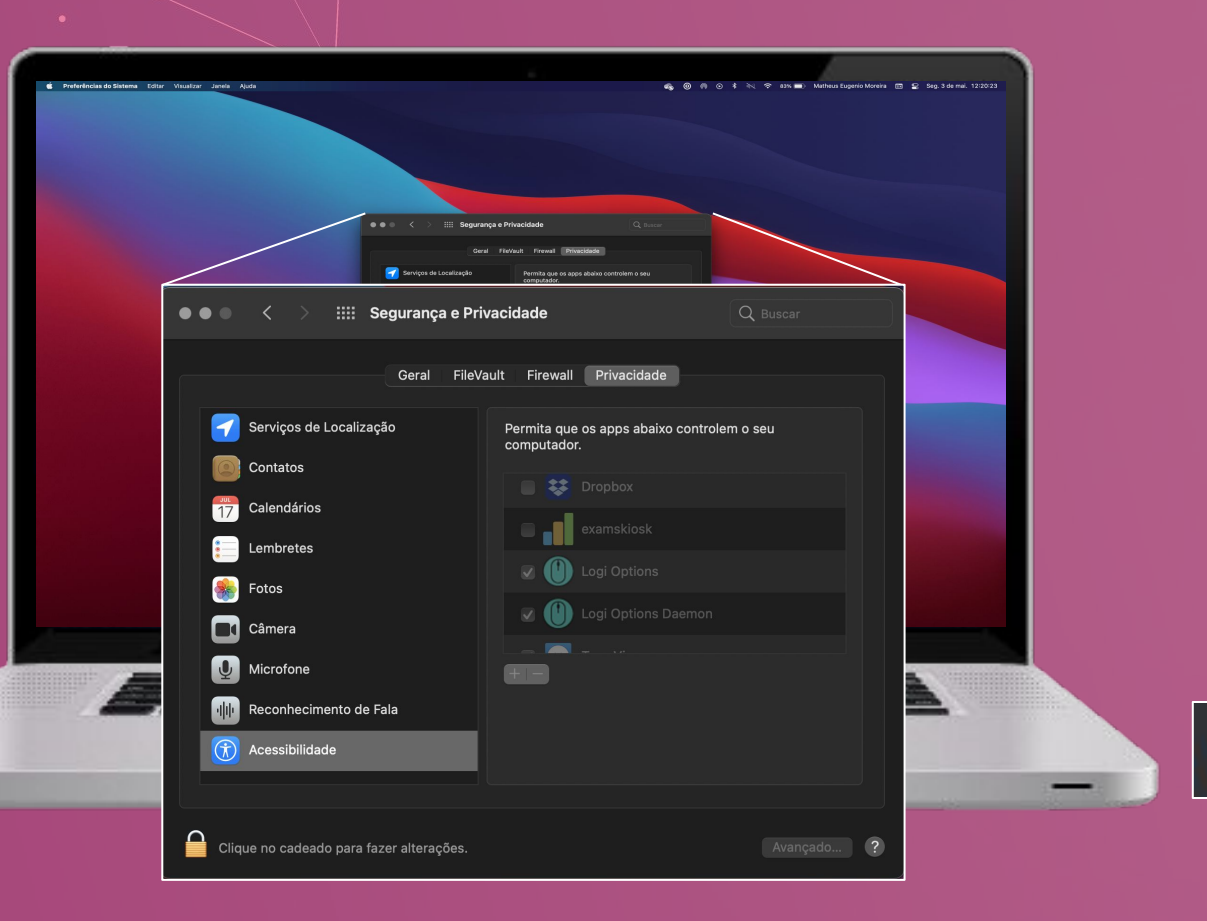

Mac OS

Retire a seleção do "examskiosk" e clique novamente no cadeado para evitar alterações.

Pronto! O seu processo de desinstalação foi concluído.

-

examskiosk

Clique no cadeado para fazer alterações.

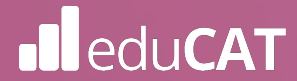

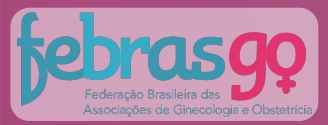

# 04 Suporte Técnico

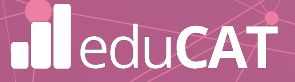

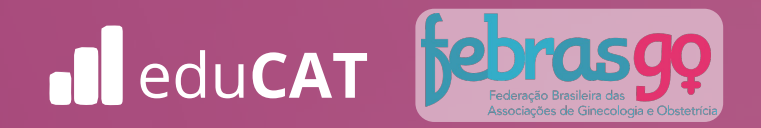

Qualquer dificuldade durante a instalação você poderá recorrer a nosso suporte técnico. Atendimento de segunda a sexta, de 09:00h às 19:00h (horário de Brasília). **Para facilitar o atendimento, tenha em mãos seus dados de usuário.** 

(31) 99991-7595

## **BOA PROVA!**